#### LASFAA: The Lucky Charm of Student Success Bootcamp

March 20, 2025

- Mrs. Crystal Gaines-Director of Financial Aid (Louisiana Delta Community College)
- Miss Kymyatta Gardner-Coordinator For Student Loans (Louisiana Delta Community College)

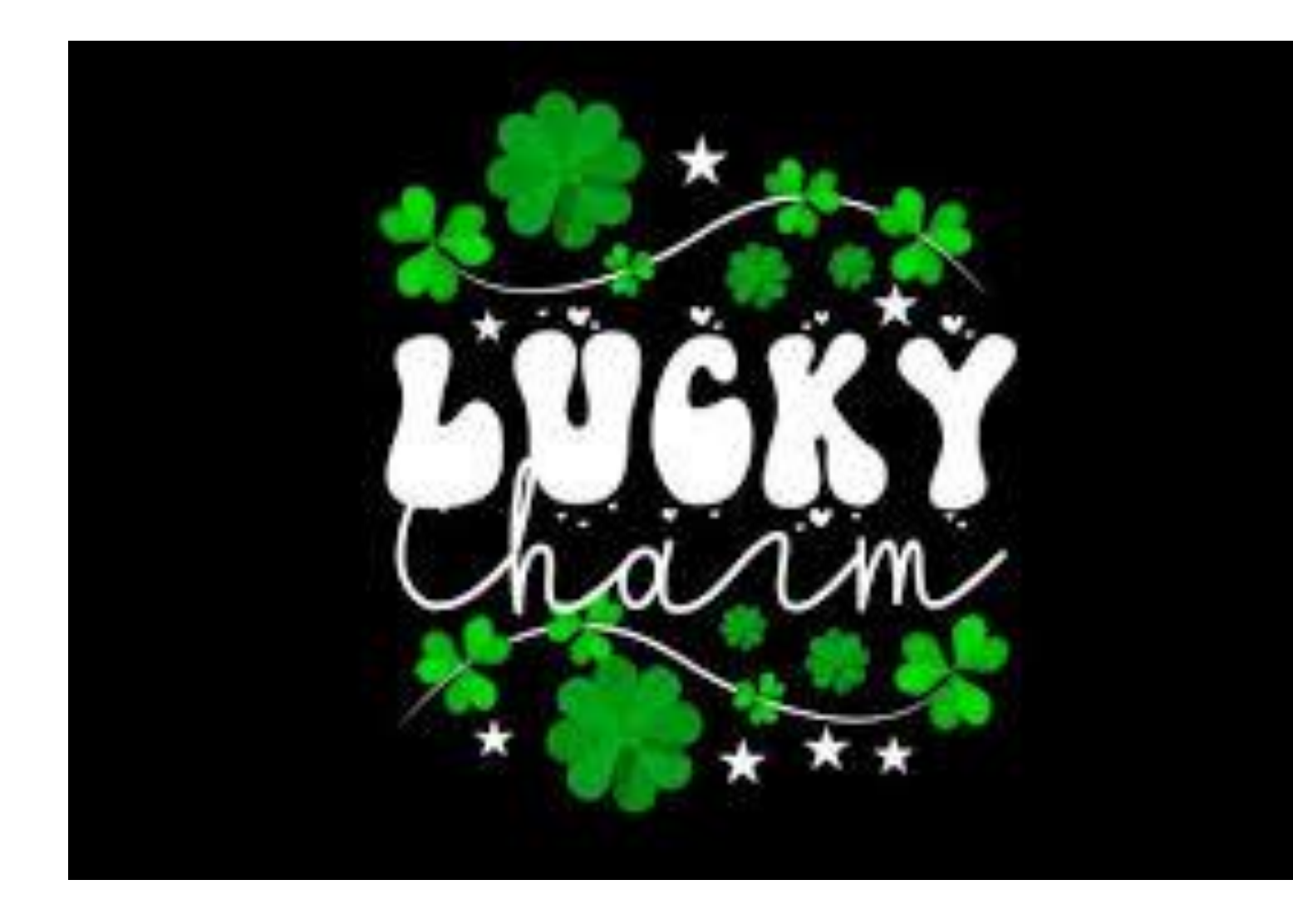

#### What Is Financial Aid

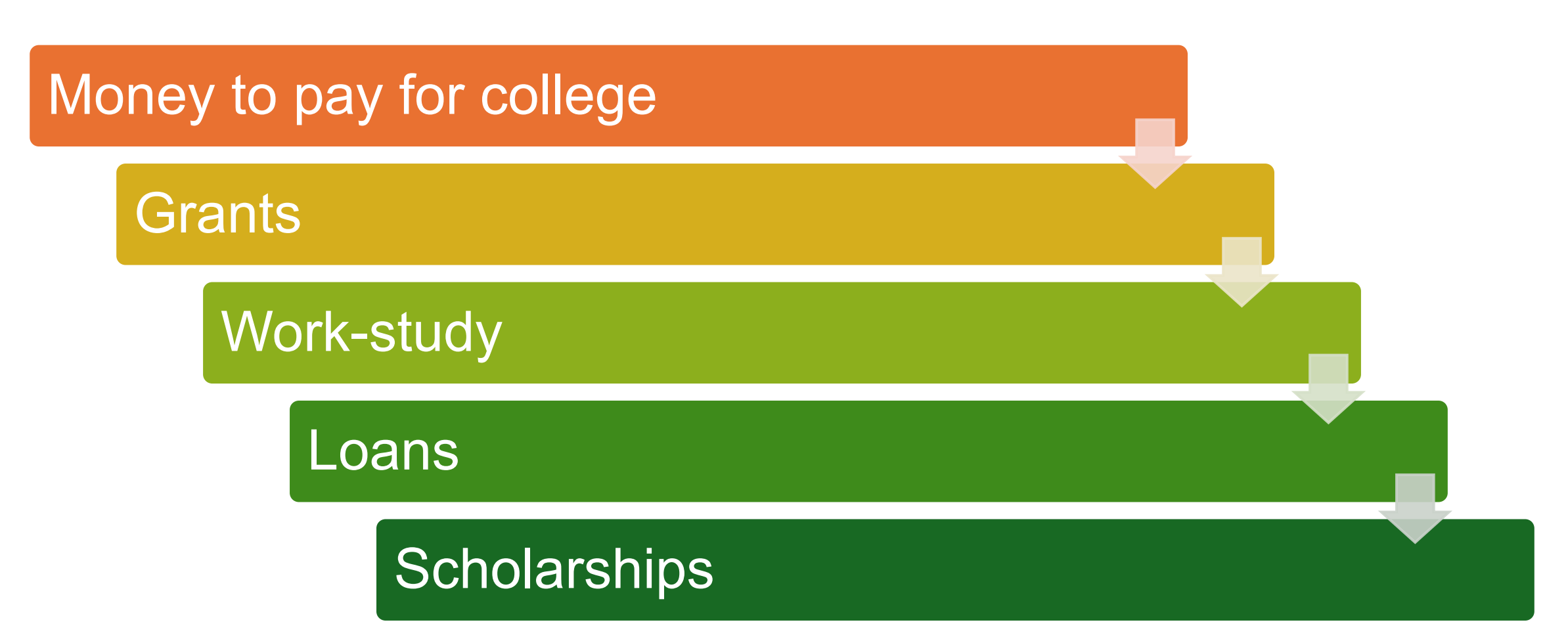

#### Who Can Receive Federal Student Aid

U.S. Citizen/national or eligible noncitizen

High school diploma or equivalent

Eligible degree/certificate program in college

Student has valid Social Security number

Satisfactory academic progress in college

# How Much Federal Student Aid Can A Student Get?

In general, it depends on the student financial need. Financial need is determined by the Student Aid Index (SAI) and Cost of Attendance (COA)

SAI comes from what is reported on FAFSA

The

COA for college that the student will attend includes tuition, fees, housing and food, transportation, etc.

COA-SAI=financial need

#### How to Apply for Financial Aid

Create a studentaid.gov account username and password at <u>studentaid.gov</u> Students must first complete their Free Application For Federal Financial Aid (FAFSA) at <u>studentaid.gov</u>

Students must include our school code on the FAFSA (0123456) If the student's parent is going to be a contributor, the student and the parent must each create a separate studentaid.gov account. Accounts cannot be shared.

## Types of Financial Aid

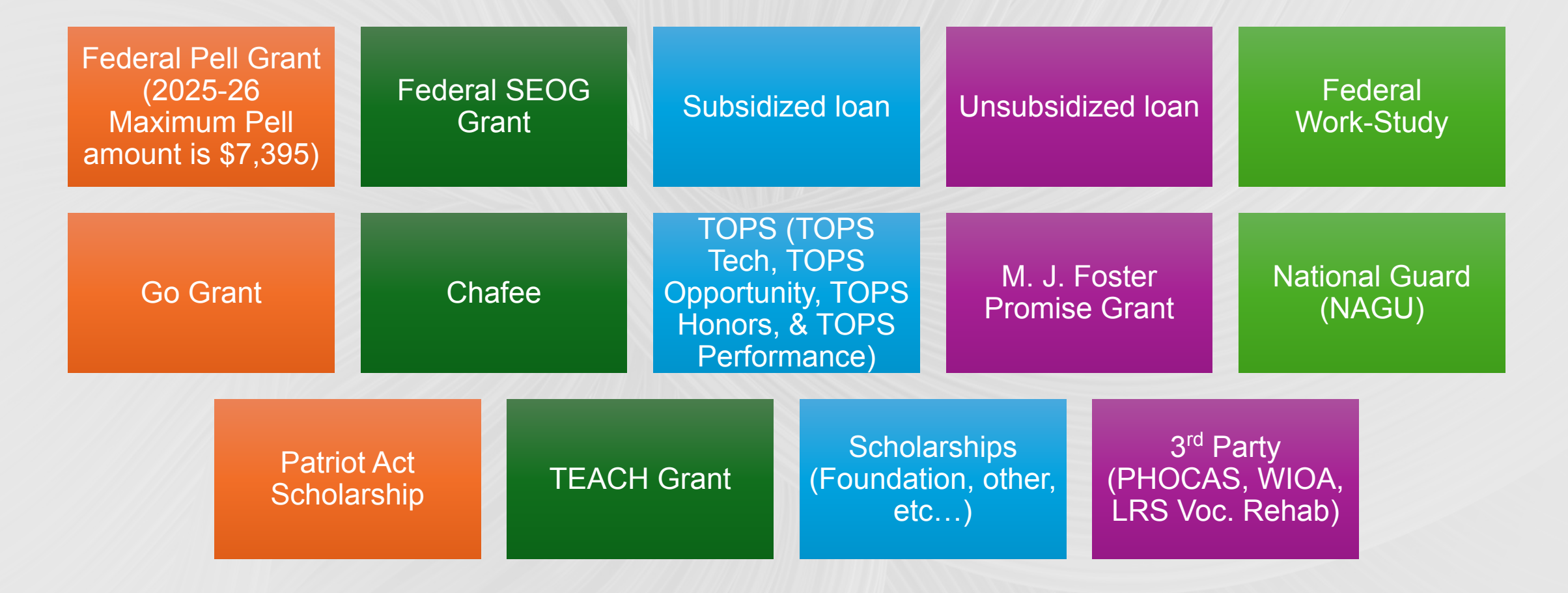

### **Dependent Student FAFSA® Landing Page**

This is the main FAFSA<sup>®</sup> landing page. On this page, students are directed to "Start New Form" or "Edit Existing Forms." For this section of the presentation, the student is beginning a new application.

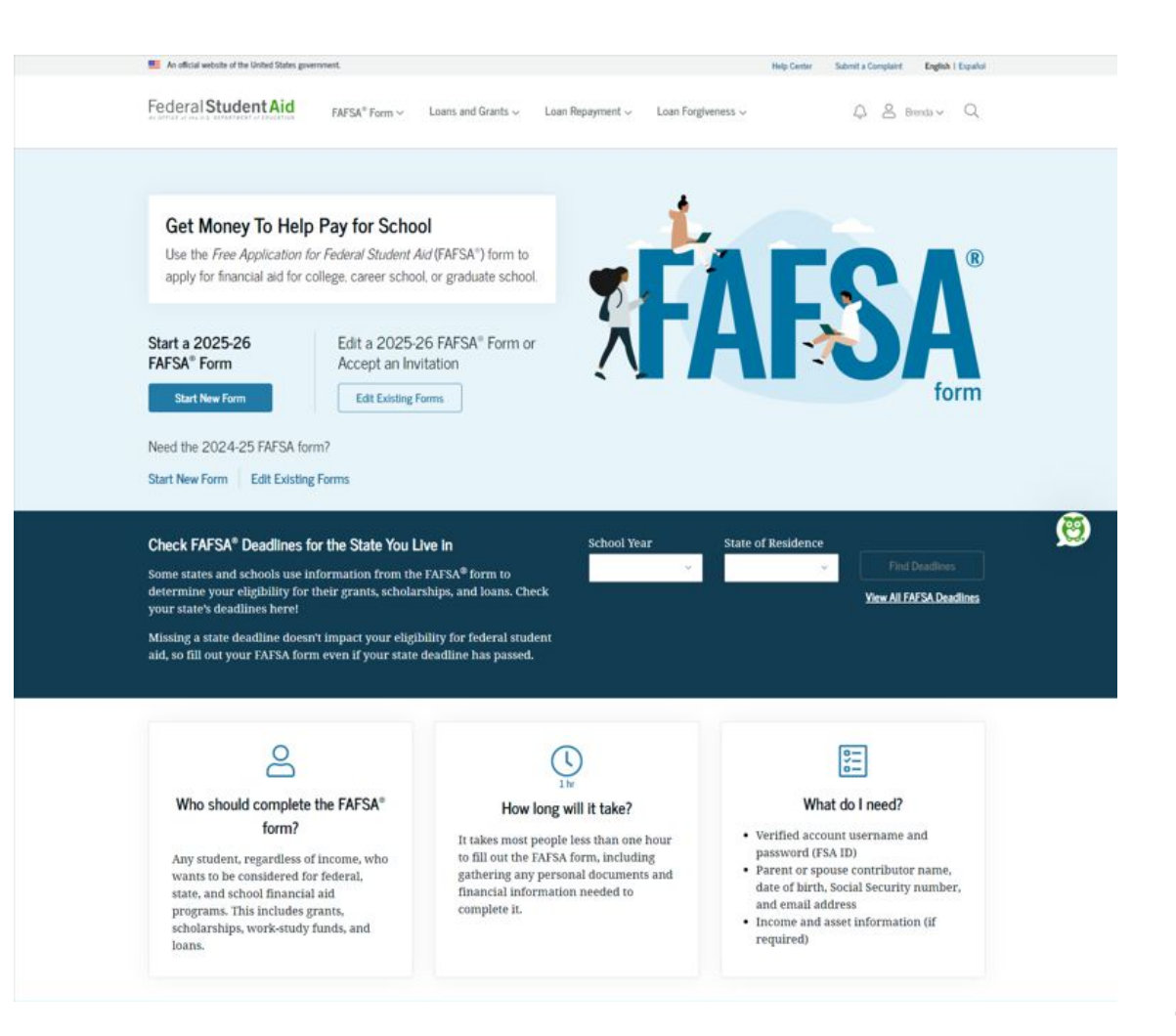

#### Dependent Student Log In

If the student selects "Start New Form" from the

FAFSA<sup>®</sup> landing page and they are not logged in to

StudentAid.gov, they are taken to the "Log In" page

to enter their credentials. To access the FAFSA

form, all students are required to have an FSA ID

(StudentAid.gov account username and

password). If the student doesn't have an FSA ID,

they can select "Create an Account."

| An official website of the United States government. |                                                               | Help Center | Submit a Complaint   | English   Español |
|------------------------------------------------------|---------------------------------------------------------------|-------------|----------------------|-------------------|
| ederal Student Aid                                   | Form ∽ Loans and Grants ∽ Loan Repayment ∽ Loan Forgiveness ∽ |             | Log In   Create Acco | unt Q             |
|                                                      | Log In 🖘                                                      |             |                      |                   |
|                                                      | Email, Phone, or FSA ID Username<br>test595011023             |             |                      |                   |
|                                                      | Password                                                      |             |                      |                   |
|                                                      | Show Password                                                 |             |                      |                   |
|                                                      | Forgot My Username Forgot My Password                         |             |                      |                   |
|                                                      | Create an Account                                             |             |                      |                   |
|                                                      | Help Me Log In to My Account                                  |             |                      |                   |
| 2lp Center   Contact Us   Site Feedback              | About Us Announcement                                         | s Data Cei  | nter Resources       | Forms Library     |
| Federal Student Aid                                  |                                                               |             |                      | -                 |
| 🕈 🖪 💿 🖬 🖬 Notices   usa gov                          | vote.gov   ed.gov   Site Feedback                             |             |                      |                   |

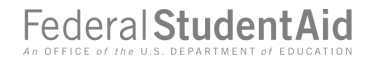

#### **Dependent Student Roles**

After logging in, the student can select the applicable role to fill out the FAFSA<sup>®</sup> form: "Student" or "Parent." The student selects "Student."

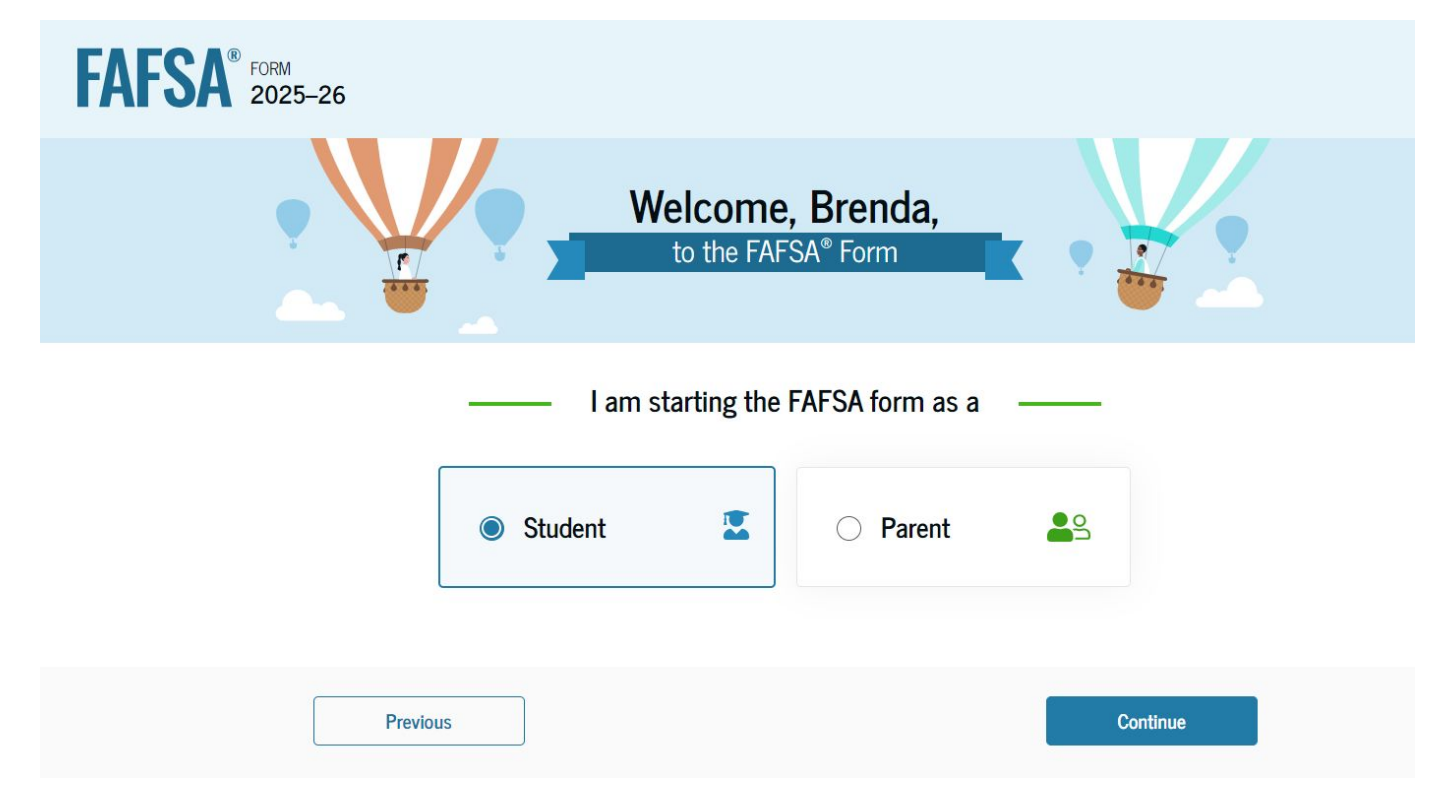

#### **Dependent Student Identity Information**

This is the first page within the student section. The student can verify that their personal information is correct. To update any of the personal information, the student must access their Account Settings on StudentAid.gov.

| FAFSA® FORM 2025 | 5–26 Student Jenny Price                                                                                                    | 영 Save FAFSA Menu : |
|------------------|----------------------------------------------------------------------------------------------------|---------------------|
|                  | Student Identity Information<br>Review the information below and verify that it's correct before moving forward.                             |                     |
|                  | Name<br>Jenny E Price<br>Date of Birth                                                                                                    |                     |
|                  | 12/20/2005<br>Social Security Number<br>*****8061                                                                                            |                     |
|                  | Email Address<br>599888061test@testcod.edu<br>Mobile Phone Number<br>(555) 557-6022                                                          |                     |
|                  | To update this information for all U.S. Department of Education communications, go to <u>Account Settings</u> .<br>Permanent Mailing Address |                     |
|                  | Include apartment number.<br>123 fake street<br>City<br>city                                                                                 |                     |
|                  | State<br>GA<br>Zip Code                                                                                                    |                     |
|                  | Country ⑦<br>United States (US)                                                                                                    |                     |
|                  | Continue                                                                                                    |                     |

#### **Dependent Student State of Legal Residence**

The student is asked about their state of legal residence. The student selects the state from a drop-down box and provides the month and year when they became a legal resident.

| FAFSA <sup>®</sup> FORM<br>2025–26 Student Jenny Price                                                                                                    | 영 Save FAFSA Menu : |
|----------------------------------------------------------------------------------------------------|---------------------|
| State of Legal Residence         State ①         Georgia (GA)         Date the Student Became a Legal Resident of Georgia (GA)         Month       Year         ①1       2008 |                     |
| Previous Continue                                                                                                    | l                   |

#### **Dependent Student Provides Consent and Approval**

This page informs the student about consent, approval, and the use of their federal tax information. By providing consent and approval, the student's federal tax information is transferred directly into the FAFSA<sup>®</sup> form from the IRS to help complete the "Student Financials" section.

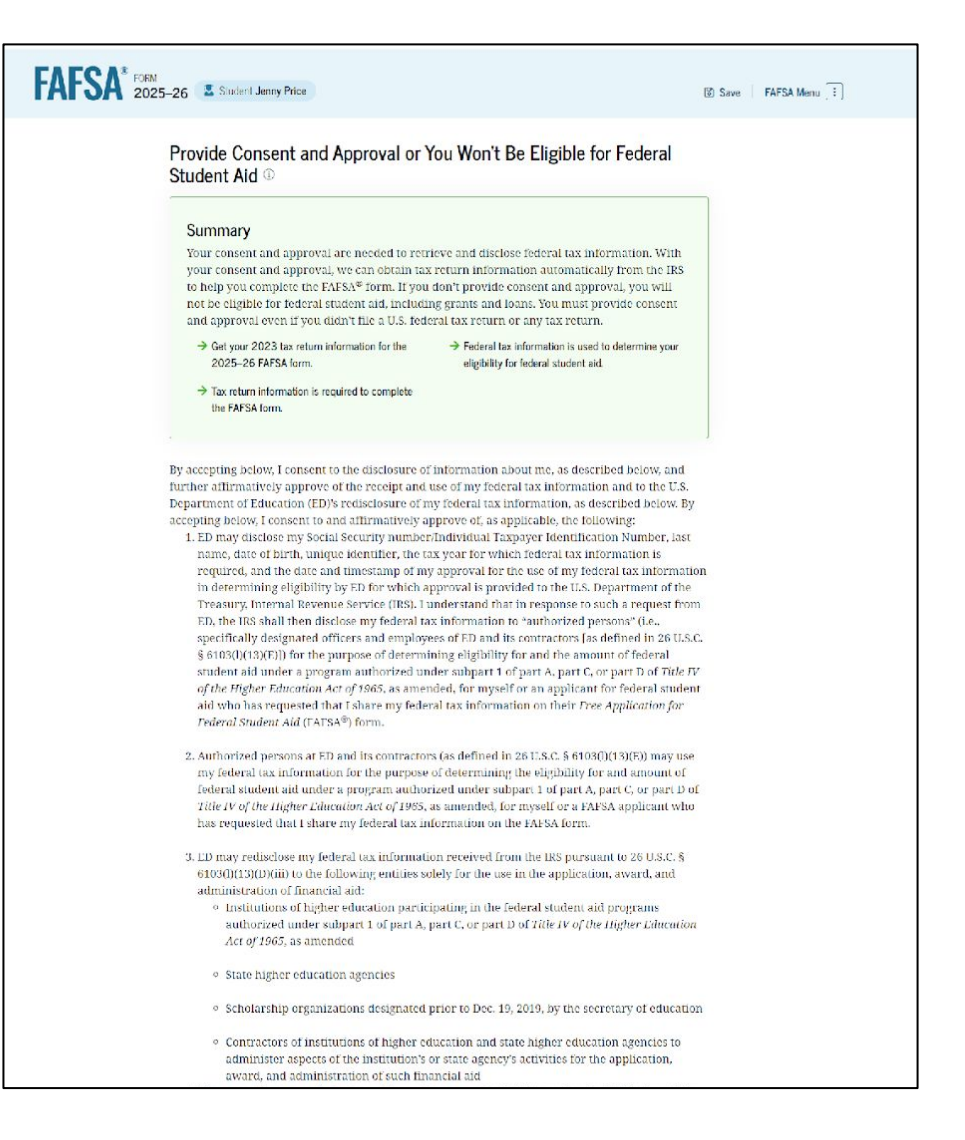

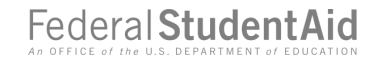

#### Dependent Student Imports IRS Information

This page imports the student's federal tax information by directly transferring it into the FAFSA<sup>®</sup> form from the IRS to help complete the "Student Financials" section.

| FAFSA® FORM 2025-26 | Student Jenny Price                                                                    | 🛚 Save 🛛 FAFSA Menu : |
|---------------------|----------------------------------------------------------------------------------------|-----------------------|
|                     |                                                                                        |                       |
|                     | We're securely importing your information.                                             |                       |
|                     | Do not leave this page while your information is being imported into your application. |                       |
|                     | Loading                                                                                |                       |

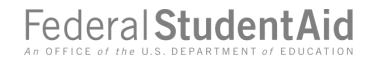

#### Dependent Student Imports IRS Information (Continued)

This page displays the results from the IRS import for the student. For this scenario, the student is starting a new FAFSA<sup>®</sup> form and there is no federal tax information available from the IRS.

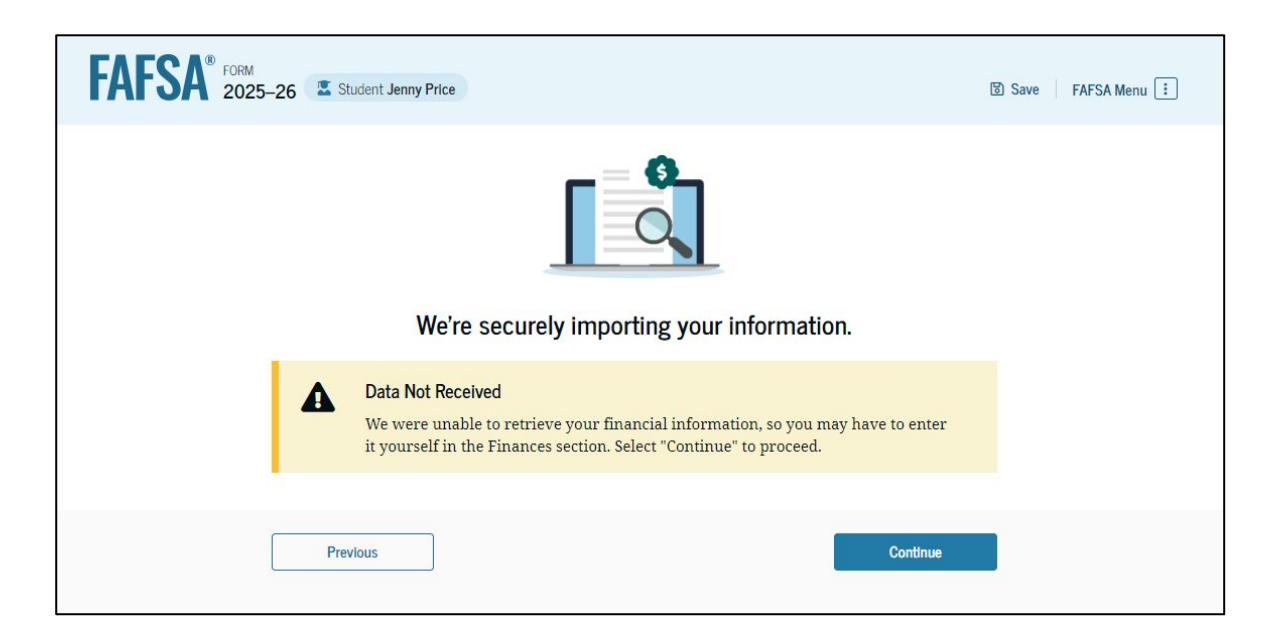

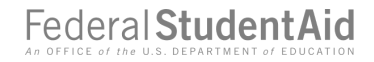

#### **Dependent Student Personal Circumstances**

This is the first page within the "Student Personal Circumstances" section. It provides an overview of the section.

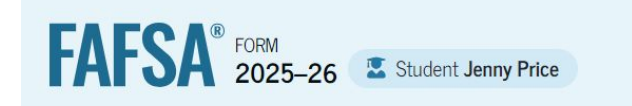

#### Your Personal Circumstances

We'll ask you questions that help us determine your eligibility for federal student aid. This information can affect the types of federal student aid you're eligible to receive.

→ Sometimes we need to collect information from other people after we review your answers. We'll let you know if this is the case.

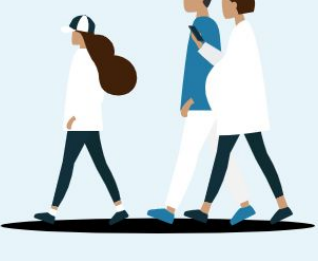

Previous

Continue

#### **Dependent Student Marital Status**

The student is asked about their marital status. The student selects the "Single (never married)" option.

| FAFSA® FORM 2025 | -26 Student Jenny Price                    |                 |          | 8              | Save FAFSA Menu : |
|------------------|--------------------------------------------|-----------------|----------|----------------|-------------------|
|                  | 1 2<br>Personal Circumstances Demographics | 3<br>Financials | Colleges | 5<br>Signature |                   |
|                  | Student Current Marital Status             |                 |          |                |                   |
|                  | Single (never married)                     |                 |          |                |                   |
|                  | Married (not separated)                    |                 |          |                |                   |
|                  | Remarried                                  |                 |          |                |                   |
|                  | Separated                                  |                 |          |                |                   |
|                  | O Divorced                                 |                 |          |                |                   |
|                  | Widowed                                    |                 |          |                |                   |
|                  | Previous                                   |                 |          | Continue       |                   |

#### **Dependent Student College or Career School Plans**

The student is asked about their college grade level for the 2025–26 school year and if they will have their first bachelor's degree. The student selects that they will be a "First year (freshman)" and that they will not have their first bachelor's degree.

| 1         2         3         4         5           Personal Circumstances         Demographics         Financials         Colleges         Signature |
|----------------------------------------------------------------------------------------------------|
| Student College or Career School Plans<br>When the student begins the 2025–26 school year, what will their college grade level be? ①                  |
| First year (freshman)                                                                                                    |
| Second year (sophomore)                                                                                                    |
| O Other undergraduate (junior and beyond)                                                                                                    |
| Master's or doctorate program<br>(such as, M.A., MBA, M.D., J.D.,<br>Ph.D., Ed.D., etc.)                                                              |
| When the student begins the 2025–26 school year, will they already have their first bachelor's degree? ①                                              |
| O Yes O No                                                                                                    |

#### **Dependent Student Personal Circumstances (Continued)**

The student is asked if any of the listed

personal circumstances apply to them.

The student selects "None of these apply."

| FAFSA <sup>®</sup> FORM<br>2025-26 Z Student Jenny Price                                                                                                    | 😨 Save 🛛 FAFSA Menu 🗄 |
|----------------------------------------------------------------------------------------------------|-----------------------|
| Personal Circumstances Demographics Financials Colleges Signature Student Personal Circumstances                                                                                                    |                       |
| Select all that apply: The student is currently serving on active duty in the U.S. armed forces for purposes other than training.                                                                        | 0                     |
| The student is a veteran of the U.S. armed forces.                                                                                                    |                       |
| The student has children or other people (excluding their spouse) who live with them and<br>receive more than half of their support from the student now and between July 1, 2025, and<br>June 30, 2026. | 0                     |
| At any time since the student turned 13, they were an orphan (no living biological or adoptive parent).                                                                                                  | 0                     |
| At any time since the student turned 13, they were a ward of the court.                                                                                                    | 0                     |
| At any time since the student turned 13, they were in foster care.                                                                                                    |                       |
| The student is or was a legally emancipated minor, as determined by a court in their state of residence.                                                                                                 | D                     |
| The student is or was in a legal guardianship with someone other than their parent or stepparent, as determined by a court in their state of residence.                                                  | D                     |
| None of these apply.                                                                                                    |                       |
| Previous                                                                                                    |                       |

#### **Dependent Student Homelessness**

The student is asked if they were homeless or at risk of being homeless. The student selects "No."

| Personal Circumstances Demographics Financials Colleges Signatu                        | re       |
|----------------------------------------------------------------------------------------|----------|
| Student Hemelessness                                                                   |          |
|                                                                                        |          |
| Student Homelessness                                                                   |          |
| At any time on an effort lub 1, 2024 uses the student uncommunication of them (1) how  | alaas av |
| At any time on or after July 1, 2024, was the student unaccompanied and either (1) hom | eless or |
| (2) self-supporting and at risk of being homeless? ①                                   |          |
|                                                                                        |          |
|                                                                                        |          |
| ◯ Yes 🛛 🔘 No                                                                           |          |
|                                                                                        |          |
|                                                                                        |          |
|                                                                                        |          |

#### **Dependent Student Unusual Circumstances**

The student is asked if unusual circumstances prevent them from contacting their parent(s). The student selects "No."

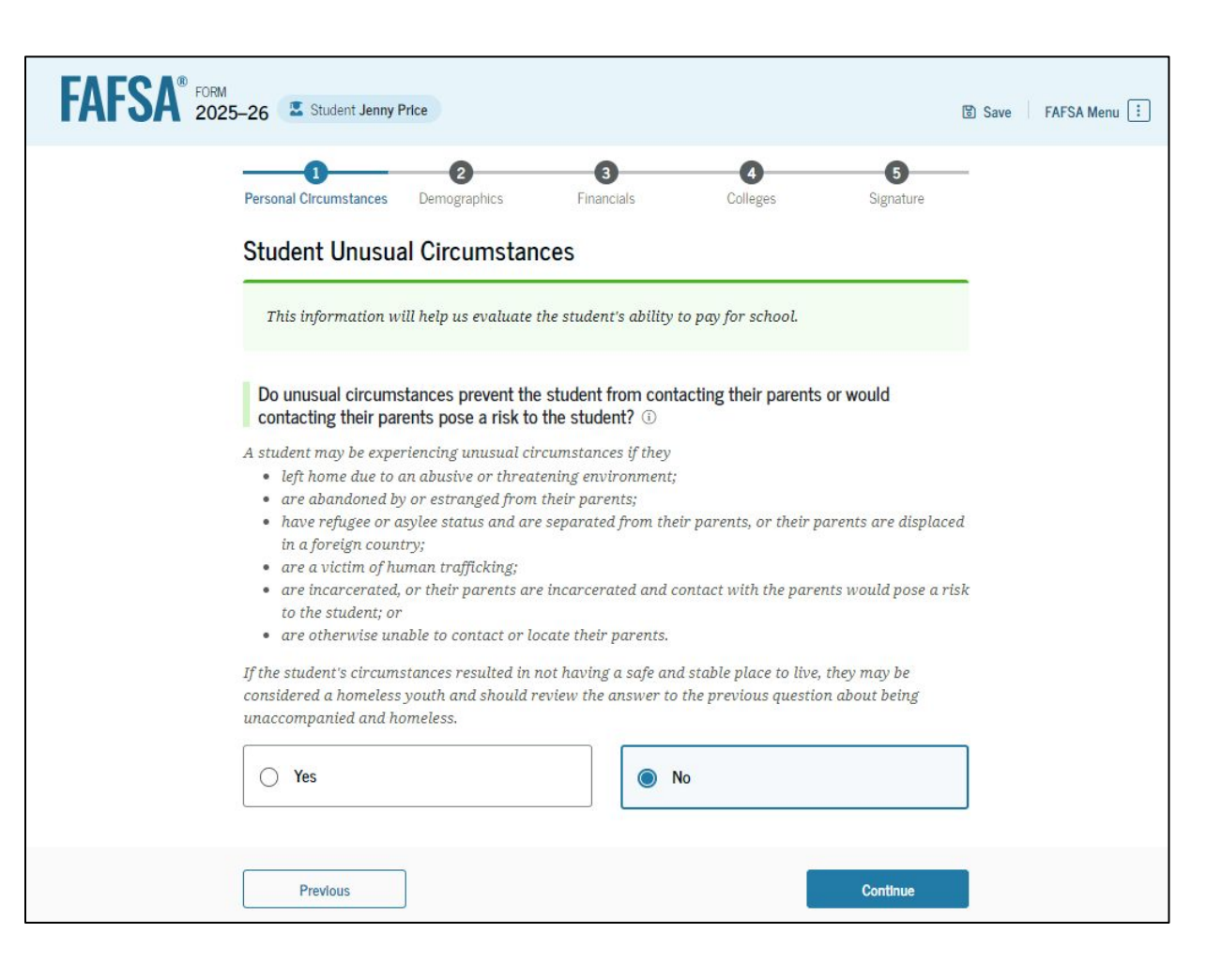

#### **Student Dependency Status: Dependent Student**

Based on the answers provided by the student, they are considered a dependent student. The student is asked if they want a financial aid administrator to determine their eligibility for a Direct Unsubsidized Loan only. This is an option if the student's parents are unwilling to provide information. The student selects "No," and if the student had selected "Yes," a modal would appear to warn them about missing out on other potential federal student aid.

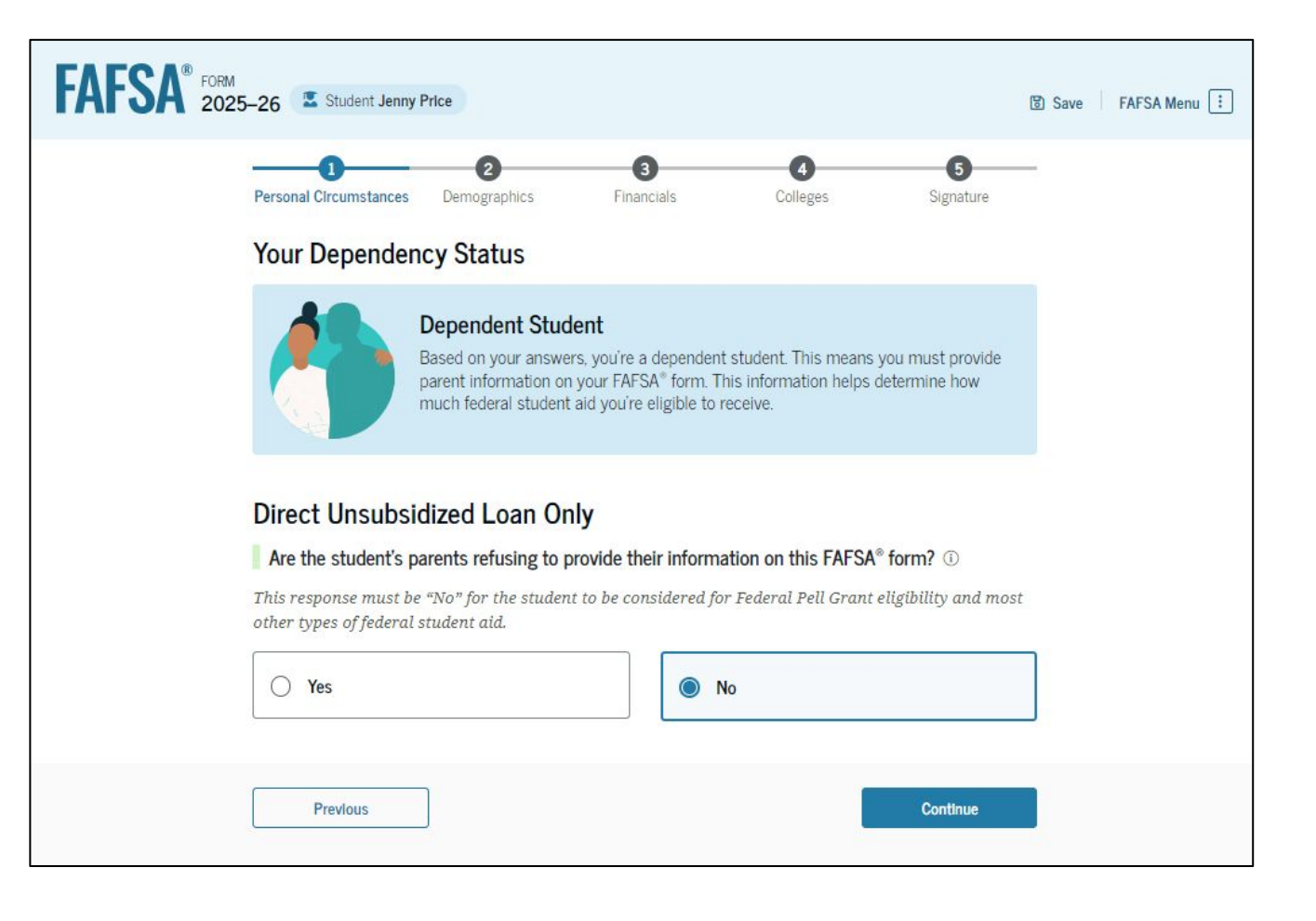

### **Dependent Student: Tell** Us About Your Parents

As the student is considered dependent, they are asked to provide information about their parents. The FAFSA<sup>®</sup> form considers their "parent" to be their legal (biological or adoptive) parent. The student is asked if their parents are married. The student selects "Yes" and is instructed to provide information about both their parents on the FAFSA form.

| AFSA <sup>®</sup> FORM<br>2025–26 Student Jenny Price                                                                                                    | 명 Save FAFSA Menu 🔃 |
|----------------------------------------------------------------------------------------------------|---------------------|
| Image: Constraint of the second second se |                     |
| Tell Us About the Student's Parents                                                                                                    | _                   |
| On the FAFSA® form, the "parent" is the student's legal (biological or adoptive) parent.                                                                                                    |                     |
| Are the parents married to each other?                                                                                                    |                     |
|                                                                                                    |                     |
| Provide Information for Both Parents<br>Based on your answers in the previous section, you'll need to provide information<br>about both parents on the FAFSA® form. You can invite the parents to the form and<br>have them complete their required sections.                                                                                                    |                     |
| Provideurs                                                                                                    |                     |
| Previous                                                                                                    |                     |

### Dependent Student Invites Parents to FAFSA<sup>®</sup> Form

The student is asked to enter personal information about their parents in order to send them an invite to their FAFSA<sup>®</sup> form. In this scenario, the student invites one parent.

| FAFSA <sup>®</sup> FORM 2025-26 Student Jenny Price                                                                                                    | 🕲 Save   FAFSA Menu 🗄 Date of Birth 🕐                                                                                                    | Date of Birth ⑦                                                                                                    |
|----------------------------------------------------------------------------------------------------|----------------------------------------------------------------------------------------------------|----------------------------------------------------------------------------------------------------|
| Personal Circumstances Demographics Financials Colleges Signature                                                                                                    |                                                                                                    | Year     Month     Day     Year       1980                                                                                                    |
| Invite Parent(s) to This FAFSA <sup>®</sup> Form                                                                                                    | Social Security Number (S                                                                                                    | SSN) ⑦ Social Security Number (SSN) ⑦                                                                                                    |
| We Need Information for Your Parent(s) Now<br>Based on your answers in the previous section, you'll need to provide information                                                                                                    | •••-8744                                                                                                    | SHOW SSN                                                                                                    |
| about both of your parents on your FAFSA® form. This doesn't make them financially responsible for your education. You can invite one or both of your parents to your form now and have them complete their required sections.                      | My parent doesn't have the second second sec | ve an SSN. My parent doesn't have an SSN.<br>hen your Checking this box when your<br>SSN may parent does have an SSN may<br>your FAFSA delay processing of your FAFSA |
| Enter information about your parent(s) identified on the prior page, and we'll send an email on your behalf.                                                                                                    | Iorm.                                                                                                    | Iorm.                                                                                                    |
| If they already have a StudentAid.gov account username and password (FSA ID), the information entered here must exactly match that account.                                                                                                    | n brianprice@gmail.com                                                                                                    |                                                                                                    |
| IMPORTANT: If your contributor doesn't have a Social Security number, you may encounter an<br>issue that impacts your ability to add them to your form. If you receive this error, review the<br>guidance and recommended workaround and try again. | Confirm Email Address (                                                                                                    | Confirm Email Address ⑦                                                                                                    |
| Use the email address that is most likely to reach your contributor. Unlike the other information<br>provided, the email address doesn't need to match the email associated with their StudentAid.gov<br>account.                                   | brianprice@gmail.com                                                                                                    |                                                                                                    |
| <b>B B</b>                                                                                                    | Send Invite                                                                                                    | Send Invite                                                                                                    |
| Parent Parent Spouse or Partner                                                                                                    |                                                                                                    |                                                                                                    |
| Mark                                                                                                    |                                                                                                    |                                                                                                    |
| Last Name ① Last Name ①                                                                                                    | Previous                                                                                                    |                                                                                                    |
| Price                                                                                                    |                                                                                                    |                                                                                                    |

#### **Dependent Student Demographic Information**

The student is asked about their gender identity. The student selects "Prefer not to answer."

| <b>ГАГЈА</b> 202 | 5-26 🖾 Student Jenny Price                                                                                                    | 3 Save | FAFSA Menu : |
|------------------|----------------------------------------------------------------------------------------------------|--------|--------------|
|                  | Personal Circumstances Demographics Financials Colleges Signature Student Demographic Information                                                                                                    | _      |              |
|                  | Questions Used for Research Purposes Only and Do Not Affect Federal Student Aid Eligibility<br>Your answers will not<br>• affect the student's eligibility for federal student aid,<br>• be used in any calculations, or<br>• be shared with the schools to which the student applies. |        |              |
|                  | What is the student's gender? ①                                                                                                    |        |              |
|                  | O Male                                                                                                    |        |              |
|                  | ○ Female                                                                                                    |        |              |
|                  | Nonbinary                                                                                                    |        |              |
|                  | Prefer not to answer                                                                                                    |        |              |
|                  | Previous Continue                                                                                                    |        |              |

#### **Dependent Student Race and Ethnicity**

The student is asked if they are of Hispanic, Latino, or Spanish origin. The student selects the checkboxes that apply to them.

| FAFSA® FORM 2025- | 26 Student Jenny Price                                                                                                    | පී Save | FAFSA Menu : |
|-------------------|----------------------------------------------------------------------------------------------------|---------|--------------|
| -                 | Image: Personal Circumstances     Image: Demographics     Image: Signature       Student Race and Ethnicity ①                                                                                                    | -       |              |
|                   | Questions Used for Research Purposes Only and Do Not Affect Federal Student Aid Eligibility         Your answers will not         • affect the student's eligibility for federal student aid,         • be used in any calculations, or         • be shared with the schools to which the student applies. | -       |              |
|                   | Is the student of Hispanic, Latino, or Spanish origin?<br>Select all that apply.<br>No, not of Hispanic, Latino, or Spanish<br>origin                                                                                                    |         |              |
|                   | Yes, Mexican, Mexican American, or Chicano                                                                                                    |         |              |
|                   | Yes, Puerto Rican                                                                                                    |         |              |
| [                 | Yes, Cuban                                                                                                    |         |              |
| ļ                 | origin                                                                                                    |         |              |
| l                 | Prefer not to answer                                                                                                    |         |              |

#### **Dependent Student Race and Ethnicity (Continued)**

This is a continuation of the student race and ethnicity page. The student is asked to identify their race. The student selects the checkboxes that apply to them.

| German                                                                                                    |  |
|----------------------------------------------------------------------------------------------------|--|
| 🗌 Irish                                                                                                    |  |
| English                                                                                                    |  |
| 🗌 Italian                                                                                                    |  |
| Polish                                                                                                    |  |
| French French                                                                                                    |  |
| Other White (for example, Lebanese,<br>Egyptian, Iranian, etc.)—Don't enter<br>commas.                            |  |
|                                                                                                    |  |
| Black or African American                                                                                         |  |
|                                                                                                    |  |
| Asian                                                                                                    |  |
| Asian American Indian or Alaska Native                                                                            |  |
| Asian American Indian or Alaska Native Native Hawaiian or Other Pacific Islander                                  |  |
| Asian     American Indian or Alaska Native     Native Hawaiian or Other Pacific Islander     Prefer not to answer |  |

#### **Dependent Student Citizenship Status**

The student is asked about their citizenship status. The student selects the "U.S. citizen or national" option.

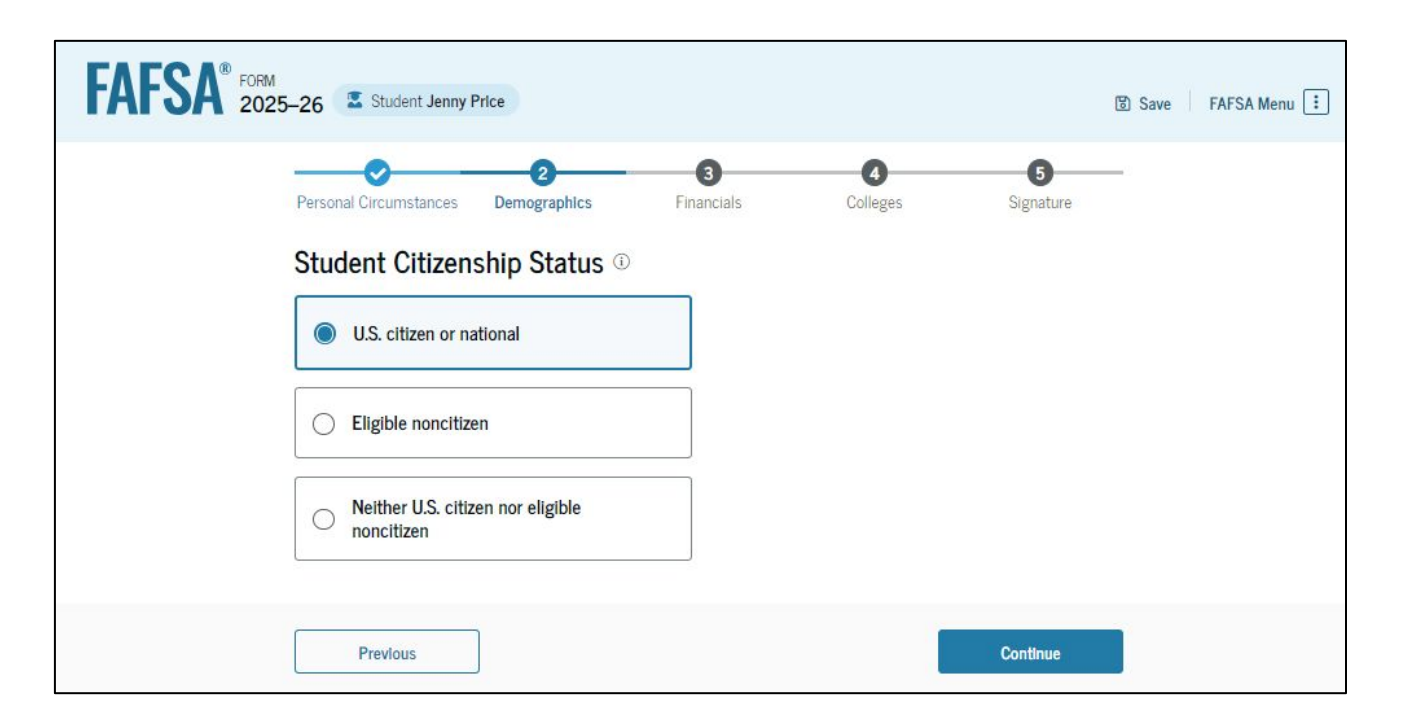

#### **Dependent Student's Parent Education Status**

The student is asked about their parents' education status. The student selects the "Neither parent attended college" option.

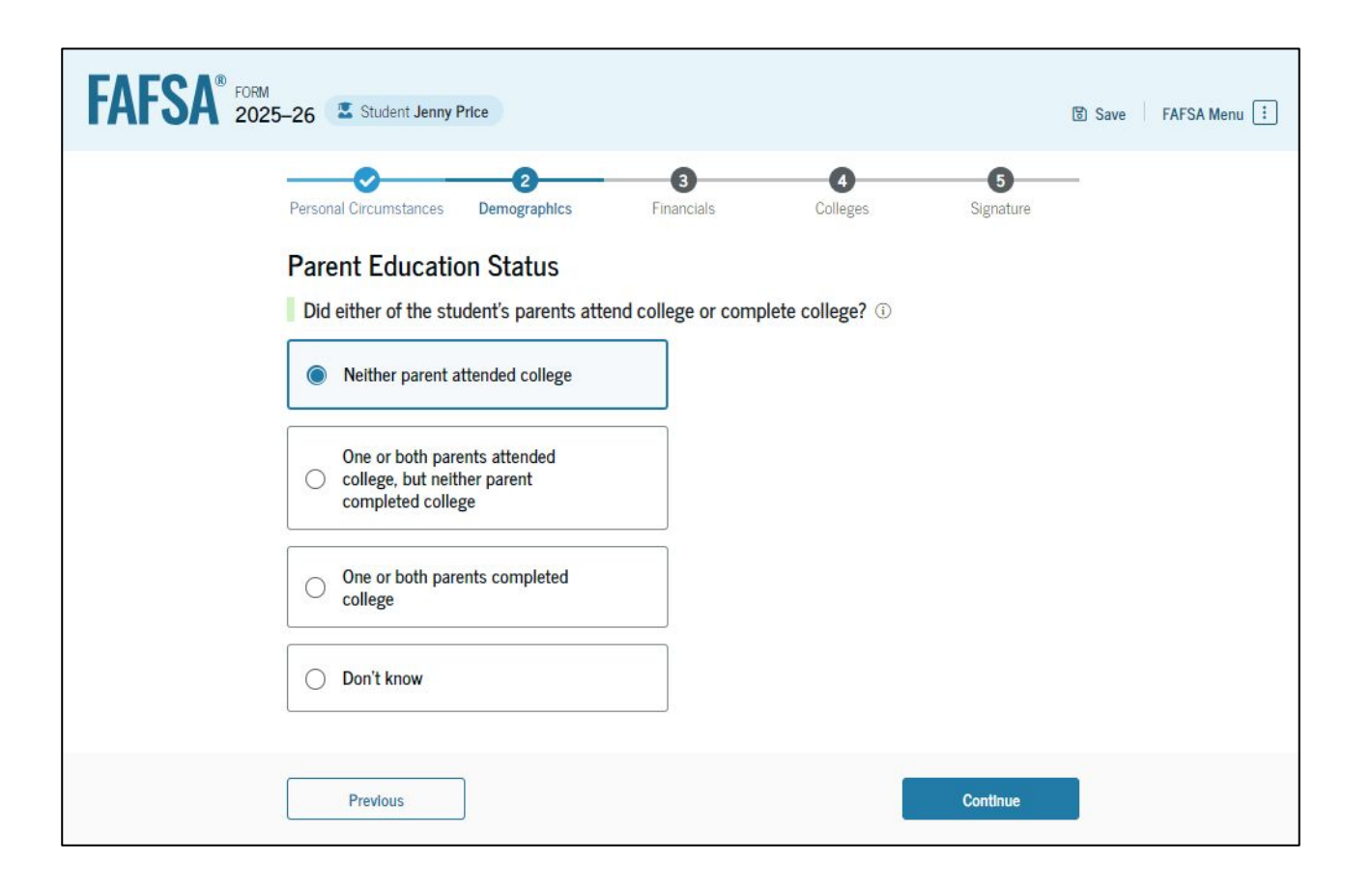

### Dependent Student's Parent Killed in Line of Duty

The student is asked if their parent was killed in the line of duty. The student selects the "No" option.

| FAFSA <sup>®</sup> FORM<br>2025–26 Student Jenr                                                                | ly Price                                                                                                    |                                               |                                                                     |                                                      | 窗 Save FAFSA Menu ፤ |
|----------------------------------------------------------------------------------------------------|----------------------------------------------------------------------------------------------------|-----------------------------------------------|---------------------------------------------------------------------|------------------------------------------------------|---------------------|
| Personal Circumstances                                                                                         | 2<br>Demographics                                                                                                    | 3<br>Financials                               | (d)<br>Colleges                                                     | 5<br>Signature                                       | _                   |
| Parent Killed<br>Was the student's<br>duty as a membe<br>official duties as a<br>Public safety officer:<br>Yes | n Line of Duty<br>parent or guardian kille<br>r of the U.S. armed force<br>a public safety officer? (<br>s include law enforcement | ed in the line of dur<br>es on or after the e | ty while either (1) s<br>vents of 9/11, or (<br>rs, and emergency s | erving on active<br>2) performing<br>ervice workers. |                     |
| Previous                                                                                                    |                                                                                                    |                                               |                                                                     | Continue                                             |                     |

### **Dependent Student High School Completion Status**

The student is asked about what their high school completion status will be when they start the 2025–26 school year. The student selects the "High school diploma" option.

| FAFSA® FORM 202 | 5–26 Student Jenny Price                                                                                                    |                                                  | 뜅 Save FAFSA Menu 🔃 |
|-----------------|----------------------------------------------------------------------------------------------------|--------------------------------------------------|---------------------|
|                 | Personal Circumstances Demographics  Student High School Completion What will the student's high school complexity What will the student's high school complexity High school diploma  State-recognized high school equivalent (e.g., GED certificate) Homeschooled None of the above | Financials     Colleges     Colleges     College | Signature           |
|                 | Previous                                                                                                    |                                                  | Continue            |

#### **Dependent Student High School Information**

The student is asked which high school they did or will graduate from. The student enters their high school's state and city. After selecting "Search," they select the correct high school from the search results.

| FAFSA® FORM<br>2025-26 Student Jenny Price                                                                                                    | 🕲 Save 🛛 FAFSA Menu 🗄 | A <sup>®</sup> FORM 2025-26 Student Jenny Price Save FAFSA Menu                                                                                                    |
|----------------------------------------------------------------------------------------------------|-----------------------|----------------------------------------------------------------------------------------------------|
| Personal Circumstances Demographics Financials Colleges Signature<br>Student High School Information<br>From what high school did or will the student graduate? ①<br>State<br>Georgia (GA)<br>City<br>Sutwanee<br>High School Name - optional<br>north gwinnett high school |                       | Personal Circumstance Demographics Financia's Colleges Signature <b>States Colleges Signature Colleges Signature Colleges Colleges Signature Colleges Colleges Signature Colleges Colleges Signature Colleges Colleges</b> < |
| Previous Continue                                                                                                    |                       | Previous Continue                                                                                                    |

#### **Dependent Student Confirms High School**

The student has the option to edit the high school information presented on this page by selecting "Edit," which will return them to the high school information page. The student confirms their high school information and selects "Continue" to proceed to the next section.

| FAFSA <sup>®</sup> FORM 202 | M<br>25–26 Student Jenny Price                                                                                                    | Save FAFSA Menu ፤ |
|-----------------------------|----------------------------------------------------------------------------------------------------|-------------------|
|                             | Image: Personal Circumstances       Image: Demographics       Financials       Colleges       Signature         Confirm Your High School         Verify that your high school information below is correct. Once you're ready, select "Continue" and we'll add it to your FAFSA* form. |                   |
|                             | High School Name<br>North Gwinnett High School<br>City<br>Suwanee<br>State<br>GA                                                                                                    |                   |
|                             | Previous                                                                                                    |                   |

# **Dependent Student Tax Filing Status**

The student is asked about their tax filing status. The student selects "Yes" to "Did or will the student file a 2023 IRS Form 1040 or 1040-NR?"

| FAFSA® FORM 2025-26 | Student Jenny Price        |                   |                |                | 명 Save FAFSA Menu ፤ |
|---------------------|----------------------------|-------------------|----------------|----------------|---------------------|
| Personal            | Circumstances Demographics | 3<br>Financials   | 4<br>Colleges  | 5<br>Signature | -                   |
| Stude               | nt Tax Filing Status       | Form 1040 or 1040 | <b>NR2</b> (1) |                |                     |
|                     | fes                        | 0 No              |                |                |                     |
|                     | Previous                   |                   |                | Continue       |                     |
|                     |                            |                   |                | Containe       |                     |

#### **Dependent Student Tax Return Information**

The student is asked about their 2023 tax return. The student selects "Single" as their filing status.

| FAFSA® FORM 2025 | -26 🛣 Student Jenny Price                                                                                                    | 🕄 Save   FAFSA Menu 🗄 |
|------------------|----------------------------------------------------------------------------------------------------|-----------------------|
|                  | Personal Circumstances Demographics Financials Colleges Signature Student 2023 Tax Return Information                                       | _                     |
|                  | Refer to the student's 2023 tax return to answer the following questions.<br>If the answer is zero or the question does not apply, enter 0. |                       |
|                  | Where to find this information on the tax form     Filing Status                                                                            |                       |
|                  | Single     Head of household                                                                                                    |                       |
|                  | Married filing jointly                                                                                                    |                       |
|                  | Married filing separately     Qualifying surviving spouse                                                                                   |                       |
|                  | Income Earned From Work                                                                                                    |                       |
|                  | Tax Exempt Interest Income                                                                                                    |                       |
|                  | <b>s</b> .00                                                                                                    |                       |
|                  | Untaxed Portions of IRA Distributions                                                                                                    |                       |

#### **Dependent Student Tax Return Information (Continued)**

The student is asked about their taxes, income, and other financial information. The student enters dollar amounts in the responses.

| S                                                                                                    | 0.00                                                                                                    |                                                                            |
|----------------------------------------------------------------------------------------------------|----------------------------------------------------------------------------------------------------|----------------------------------------------------------------------------|
| Adjusted Gross                                                                                                 | Income                                                                                                    |                                                                            |
| S                                                                                                    | 500 .00                                                                                                    |                                                                            |
| Income Tax Paic                                                                                                | 9                                                                                                    |                                                                            |
| S                                                                                                    | 50 .00                                                                                                    |                                                                            |
| IRA Deductions                                                                                                 | and Payments to Self-Employed SEP, SIMPLE, and Qualifie                                                                                                    | l Plans                                                                    |
| -                                                                                                    |                                                                                                    |                                                                            |
| Education Credi                                                                                                | its (American Opportunity Tax Credit and Lifetime Learning                                                                                                    | Tax Credit)                                                                |
| Education Credi<br>s<br>Amount of Colle<br>he student paid to<br>mapleting their F-<br>udent's spouse re<br>s  | its (American Opportunity Tax Credit and Lifetime Learning 0 .00 ege Grants, Scholarships, or AmeriCorps Benefits Reported axes on these grants, scholarships, or benefits. These usually a AFSA <sup>®</sup> form again, not to first-time applicants. If married, incl ceeved. 0 .00 0 .00 0             | Tax Credit)<br>as Income to the IRS<br>uply to those<br>ude the amount the |
| Education Credi s Amount of Colle the student paid to mpleting their E- udent's spouse re s Foreign Earned s s | its (American Opportunity Tax Credit and Lifetime Learning 0 .00 ege Grants, Scholarships, or AmeriCorps Benefits Reported axes on these grants, scholarships, or benefits. These usually a AFSA <sup>®</sup> form again, not to first-time applicants. If married, incle 0 .00 ① Income Exclusion 0 .00 ① | Tax Credit)<br>as Income to the IRS<br>uply to those<br>ude the amount the |

#### **Dependent Student Assets**

The student is asked about their assets. The student enters a response in each entry field.

| Personal Circumstances Demographics Financials Colleges Signature                                                                                                    |     |
|----------------------------------------------------------------------------------------------------|-----|
| Student Assets                                                                                                    |     |
| Current Total of Cash Savings and Checking Accounts                                                                                                    |     |
| Don't include student aid.                                                                                                    |     |
| 8 800 00 00                                                                                                    |     |
|                                                                                                    |     |
| Current Net Worth of Investments Including Deal Estate                                                                                                    |     |
| Don't include the home the student lives in Net worth is the value of the investments minute and de                                                                         | hre |
| owed against them.                                                                                                    |     |
| S 00,00 00                                                                                                    |     |
|                                                                                                    |     |
| Current Net Worth of Businesses and Investment Farms                                                                                                    |     |
| Enter the net worth of the student's businesses and for-profit agricultural operations. Net worth is<br>value of the husinesses and forms minus any debts awad adapts them. | the |
|                                                                                                    |     |
| S 0 .00 00                                                                                                    |     |
# **Introduction: Dependent Student Select Colleges**

This is the first page in the "Select Colleges and Career Schools" section, which is the final part of the FAFSA<sup>®</sup> form's student section to require information. It provides an overview of the section.

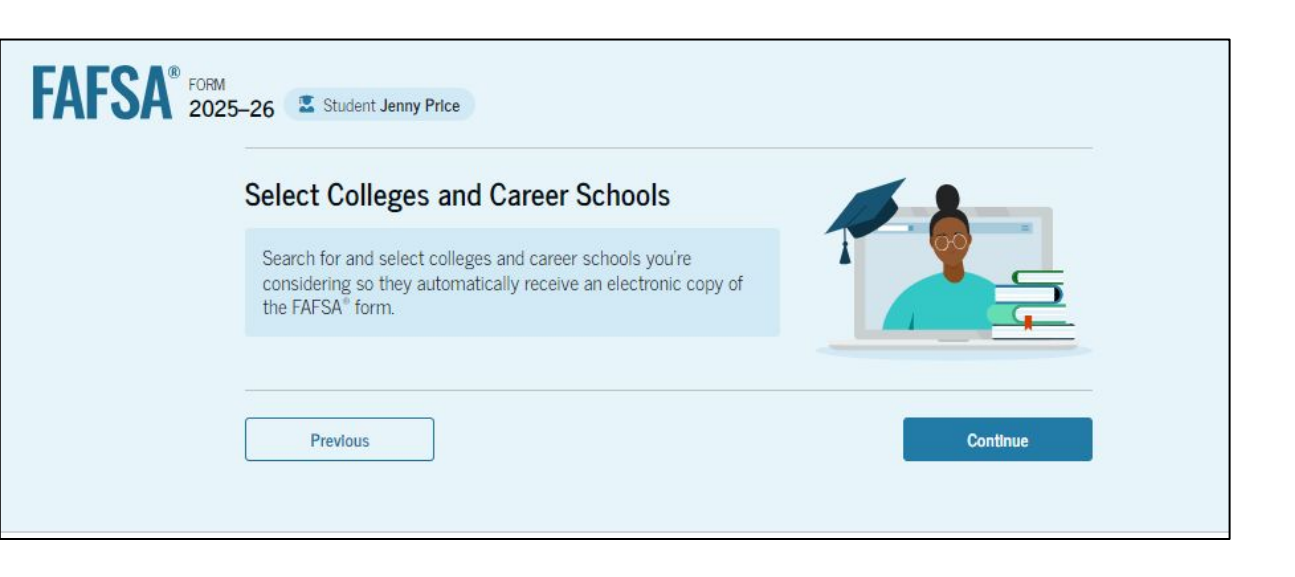

#### **Dependent Student College Search**

The student is asked to search for the colleges and/or career schools they would like to receive their FAFSA<sup>®</sup> information. The student searches for a school by entering a state, city, and/or school name and selecting "Search." If the student can't find a school searching by school name or state, they can search by school code. The student must add at least one college or career school to continue.

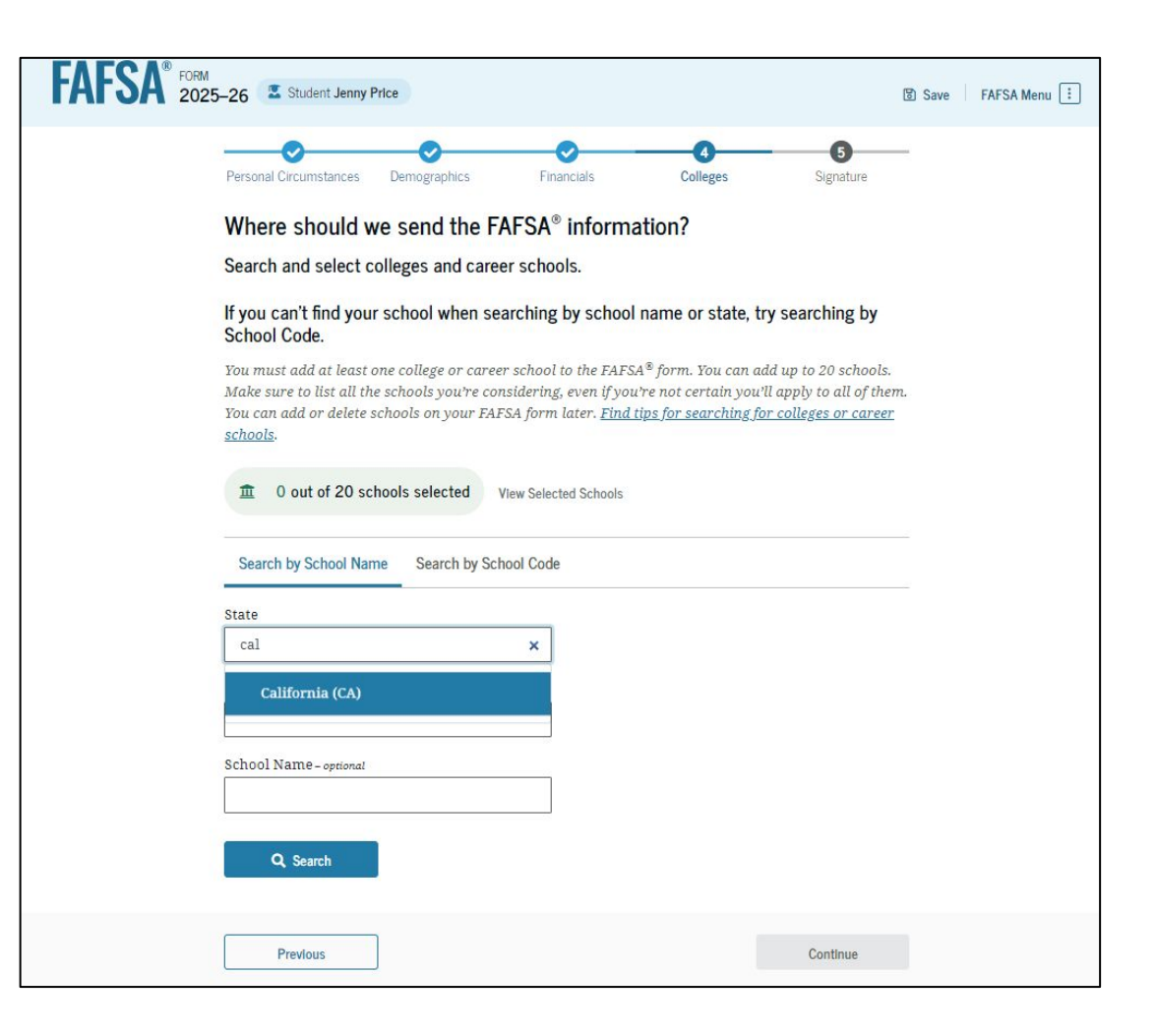

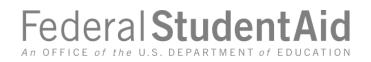

# Dependent Student College Search (Continued 1 of 2)

After entering a school's state, city, and/or school name and selecting "Search," the student selects the correct school(s) from the search results. Students can send their FAFSA<sup>®</sup> information to a maximum of 20 schools.

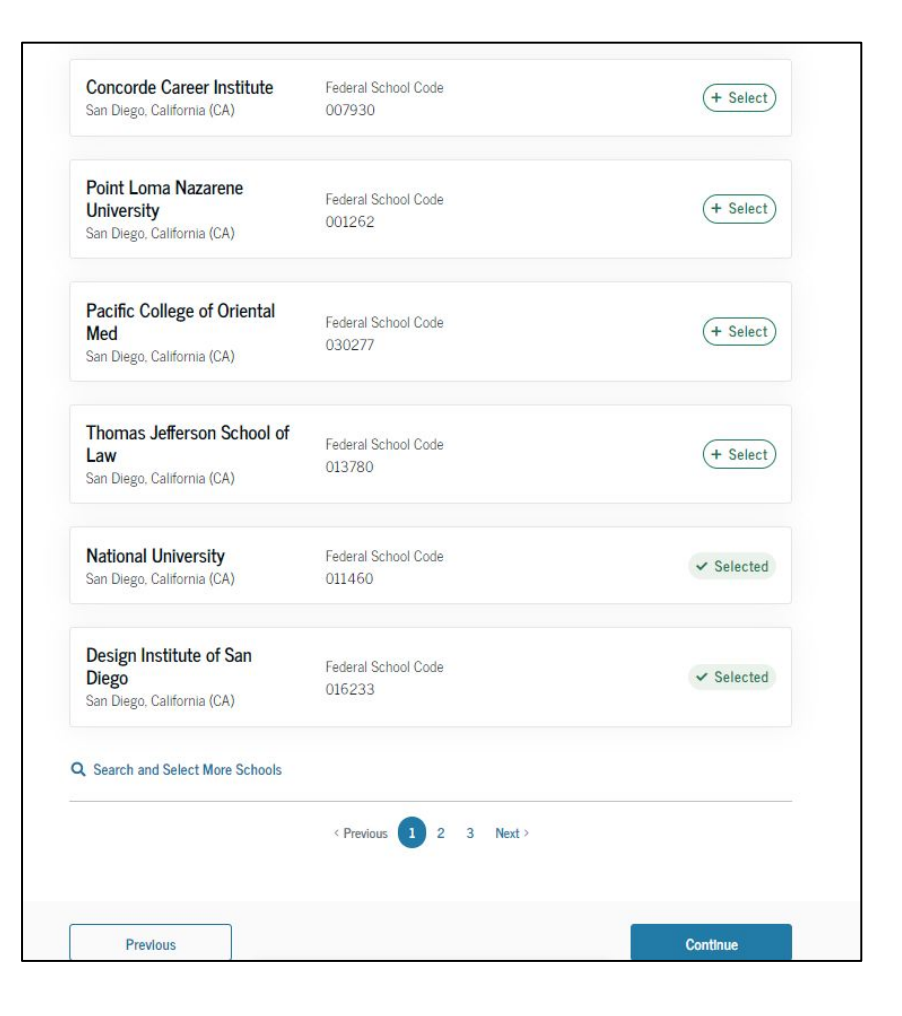

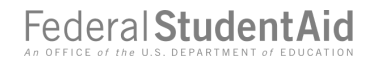

#### Dependent Student College Search (Continued 2 of 2)

After the student selects the correct school(s) from the search results, they can review the school(s) they chose before continuing.

| FAFSA <sup>®</sup> 2023 | 5–26 Student Jenny Price                                                                                                    |                               |                   |                     | Save FAFSA Menu |
|-------------------------|----------------------------------------------------------------------------------------------------|-------------------------------|-------------------|---------------------|-----------------|
|                         | Personal Circumstances Demograph                                                                                                    | ics Financials                | 4<br>Colleges     | 5<br>Signature      | _               |
|                         | Selected Colleges and C                                                                                                    | Career Schools                |                   |                     |                 |
|                         | These are the colleges and ca form.                                                                                                    | reer schools that you've      | selected to recei | ive the FAFSA®      |                 |
|                         | Review this list of schools and conj                                                                                                    | firm your selection(s).       |                   |                     |                 |
|                         | School List Guidelines for Georgia Residents<br>To be eligible for state grant aid in Georgia, you must list an eligible in-state college. The order<br>of schools in your college list will not impact your eligibility for state aid programs. |                               |                   |                     |                 |
|                         | 金 2 out of 20 schools selected                                                                                                    |                               |                   |                     |                 |
|                         | Showing 1 to 2 of 2                                                                                                    |                               |                   |                     |                 |
|                         | Design Institute of San Diego<br>San Diego, California (CA)                                                                                                    | Federal School Code<br>016233 | Remove            | View<br>Information |                 |
|                         | National University<br>San Diego, California (CA)                                                                                                    | Federal School Code<br>011460 | Remove            | View<br>Information |                 |
|                         | Q Search and Select More Schools                                                                                                    |                               |                   |                     |                 |
|                         | Previous                                                                                                    |                               |                   | Continue            |                 |

# **Dependent Student Review Page**

The review page displays the responses that the student has provided in the FAFSA® form. The student can view all their responses by selecting "Expand All" or expand each section individually. To edit a response, the student can select the question's hyperlink to be taken to the corresponding page.

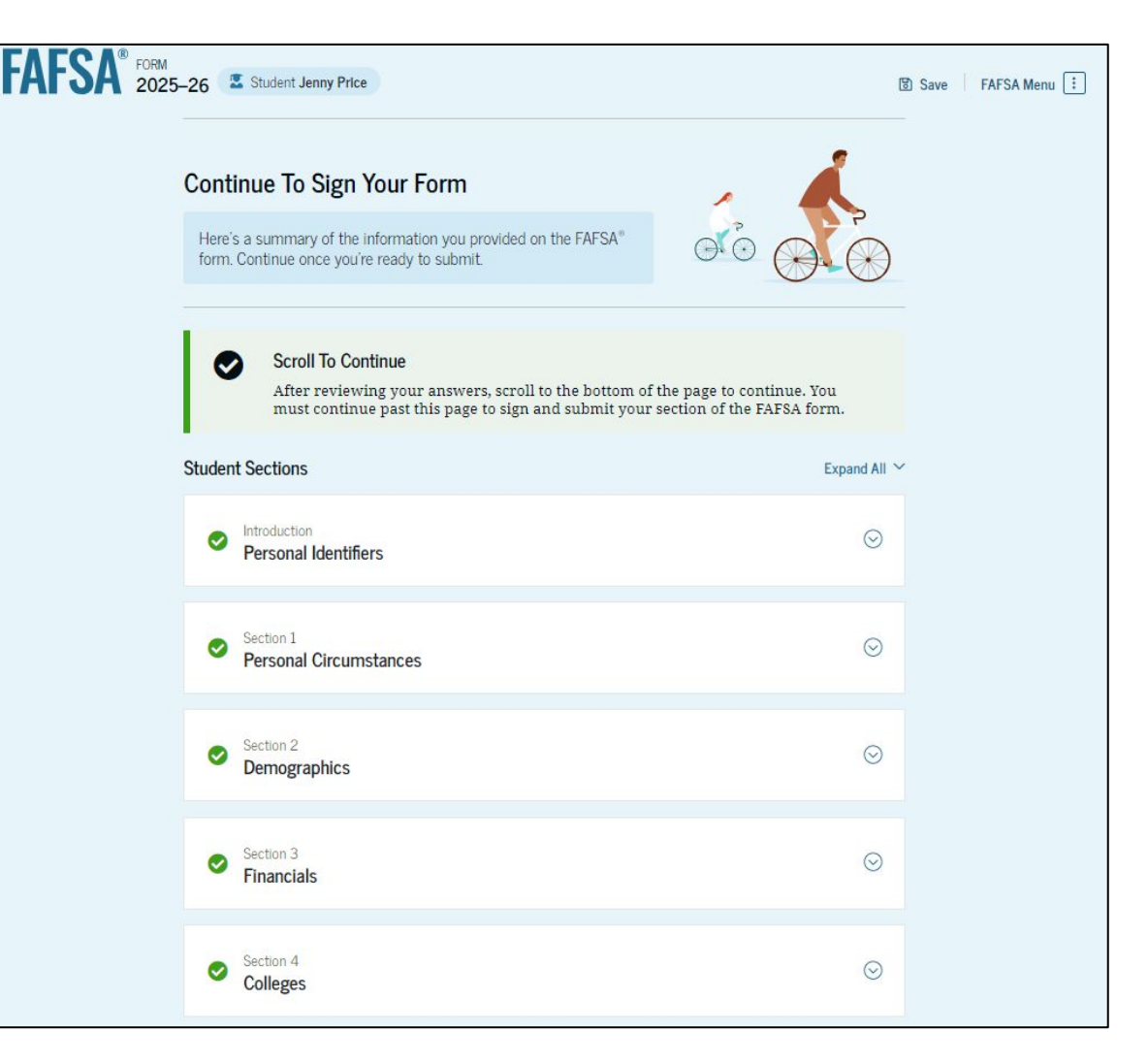

# **Dependent Student Review Page (Continued)**

This is a continuation of the student review page. Since the student invited their parent to their form, they see the parent contributor section and the status of their parent's invite.

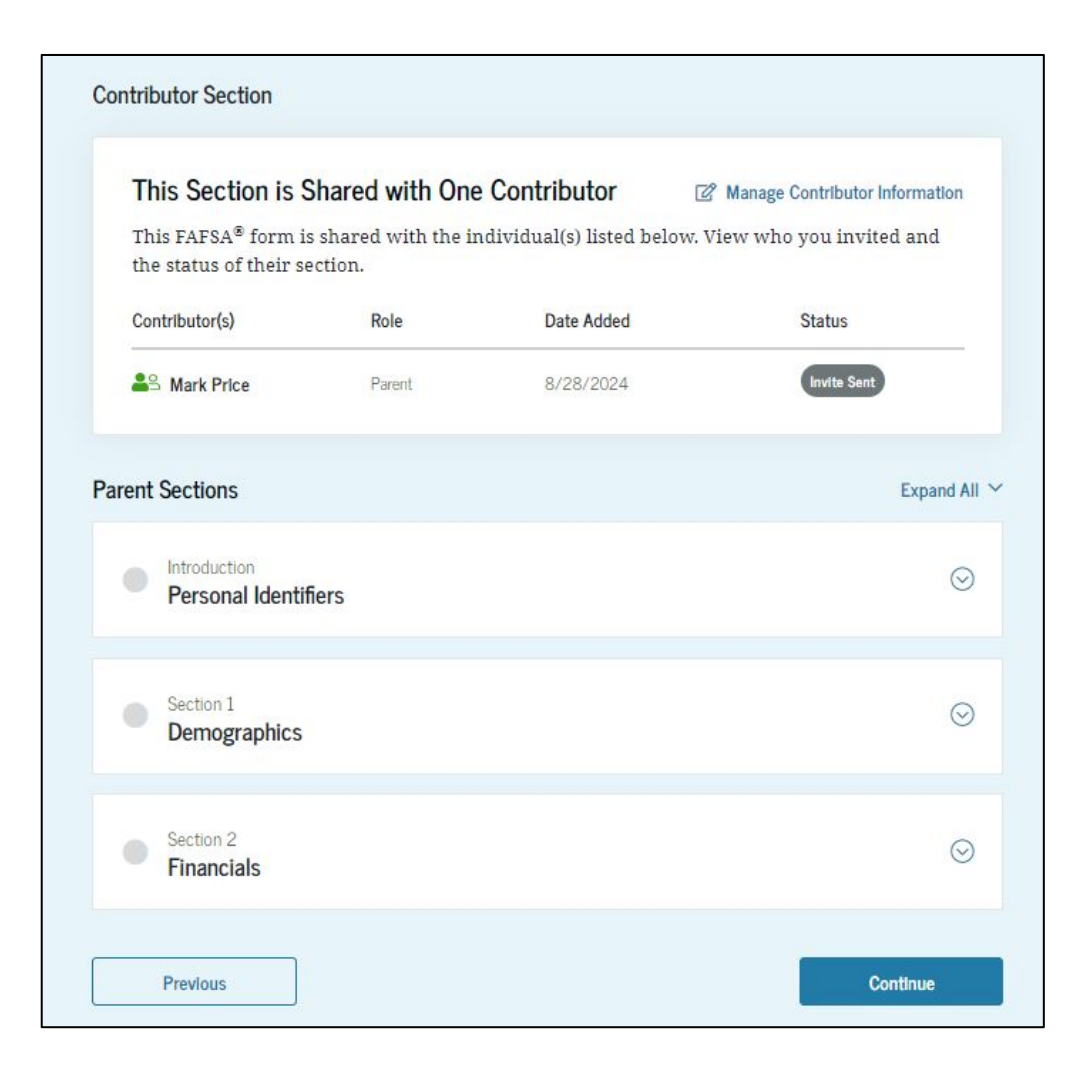

#### **Dependent Student Signature**

On this page, the student reviews the terms and conditions of the FAFSA<sup>®</sup> form and what they'll agree to if they sign the form.

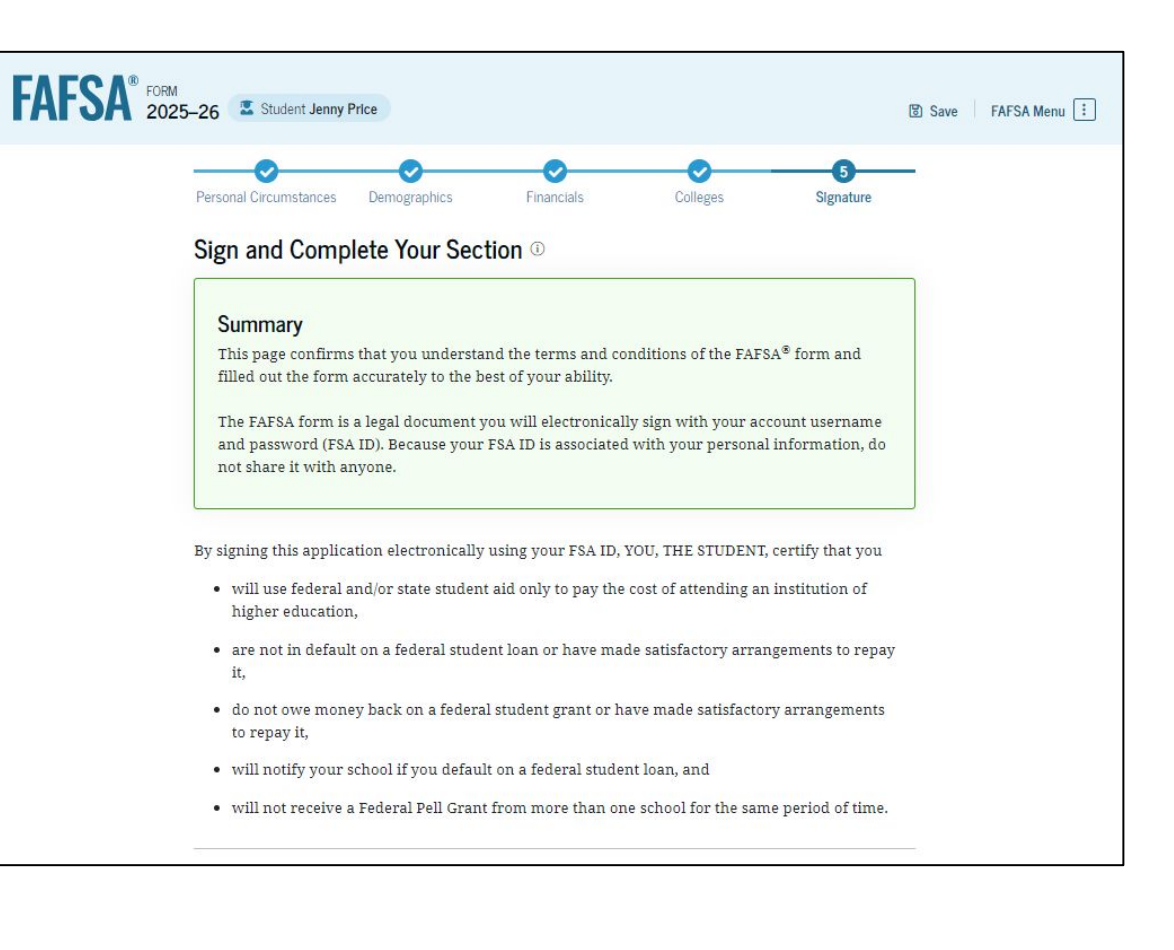

# **Dependent Student Signature (Continued)**

This is a continuation of the student signature page. After agreeing to the terms and conditions of the FAFSA<sup>®</sup> form and signing, the student is able to submit their section of the FAFSA form. Since parent information has not been provided, the FAFSA form is not considered complete and can't be processed yet. By signing this application electronically using your account username and password, you certify that all of the information you provided is true and complete to the best of your knowledge and you agree, if asked, to provide

- information that will verify the accuracy of your completed form, and
- U.S. or foreign income tax forms that you filed or are required to file.

You also certify that you understand that the secretary of education has the authority to verify information reported on your application.

If you sign this application or any document related to the federal student aid programs electronically using a username and password, and/or any other credential, you certify that you are the person identified by the username and password, and/or any other credential and have not disclosed that username and password, and/or any other credential to anyone else. If you purposefully give false or misleading information, including applying as an independent student without meeting the unusual circumstances required to qualify for such a status, you may be subject to criminal penalties under 20 U.S.C. 1097, which may include a fine up to \$20,000, imprisonment, or both.

Additionally, by signing this application electronically using your FSA ID, you authorize the U.S. Department of Education to disclose all information provided on this application, as required under Section 483(a)(2)(D)(i) of the *Higher Education Act of 1965*, as amended, to the institutions you have identified herein, state higher education agencies (in your state of residence and the states in which the institutions identified herein are located), and designated scholarship organizations to assist with the application, award, and administration of federal, state, or institutional financial aid programs and designated scholarship programs. Notwithstanding this authorization, the name of an institution that you select to authorize such disclosure shall not be shared with any other institution.

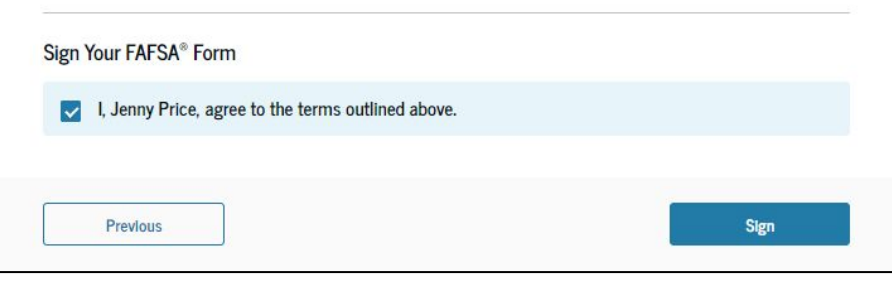

#### **Dependent Student Section Complete**

Upon signing the student section, the student is presented "The student section is complete!" page. The student is reminded that their FAFSA<sup>®</sup> form is not completed and can't be submitted until the parent completes the contributor section of the form and signs it. This page also displays next steps the student can take, including tracking and managing their form.

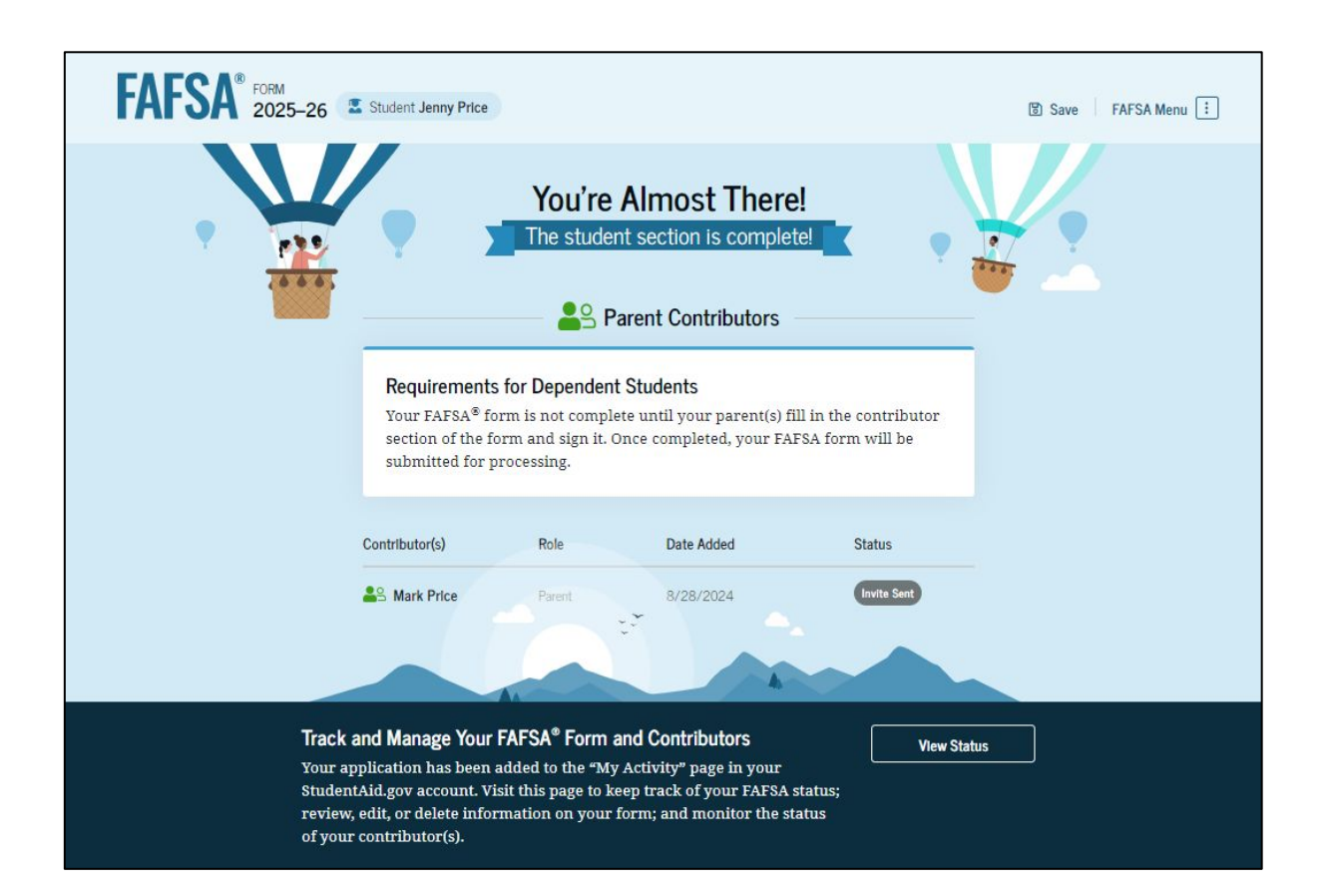

#### **Dependent Student's Parent Email**

This is NOT a view within StudentAid.gov or the FAFSA<sup>®</sup> form. This view demonstrates a parent opening the FAFSA invitation from their email. The parent selects "Get Started" and is taken to StudentAid.gov.

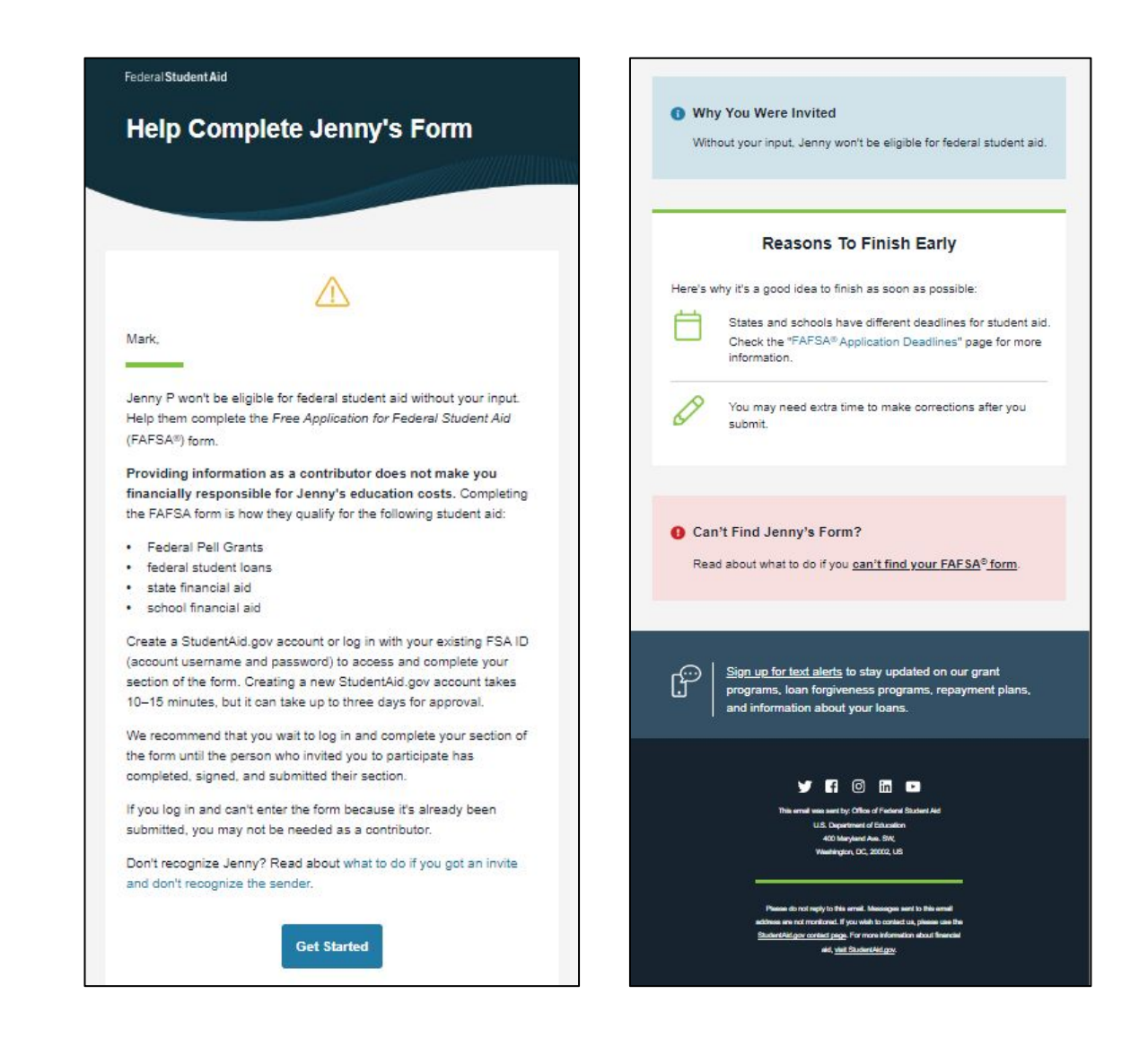

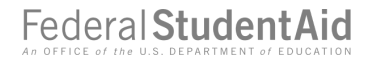

#### **Dependent Student's Parent Log In**

The parent is taken from their email to the "Log In" page to enter their credentials. To access the FAFSA<sup>®</sup> form, all users are required to have an FSA ID (StudentAid.gov account username and password). If the parent doesn't have an FSA ID, they can select "Create an Account."

| An official website of the United States government. |                                                                | Help Center | Submit a Complaint   | English   Español |
|------------------------------------------------------|----------------------------------------------------------------|-------------|----------------------|-------------------|
| Federal Student Aid                                  | form V Loans and Grants V Loan Repayment V Loan Forgiveness V  |             | Log In   Create Acco | ount Q            |
|                                                      | Log In 🔊<br>Email, Phone, or FSA ID Username<br>test595011623  |             |                      |                   |
|                                                      | Password Show Password                                         |             |                      |                   |
|                                                      | Log In Forgot My Username Forgot My Password Create an Account |             |                      |                   |
|                                                      | Help Me Log In to My Account                                   |             |                      |                   |
| Help Center   Contact Us   Site Feedback             | About Us Announcemer                                           | nts Data Ce | nter Resources       | Forms Library     |
| Federal Student Aid                                  | votegov   edgov   Ste Feedback                                 |             |                      |                   |

# Parent Status Center – My Activity

After successfully logging in, the parent is taken to their "My Activity" section. The parent sees an invitation to be a contributor on the student's FAFSA<sup>®</sup> form.

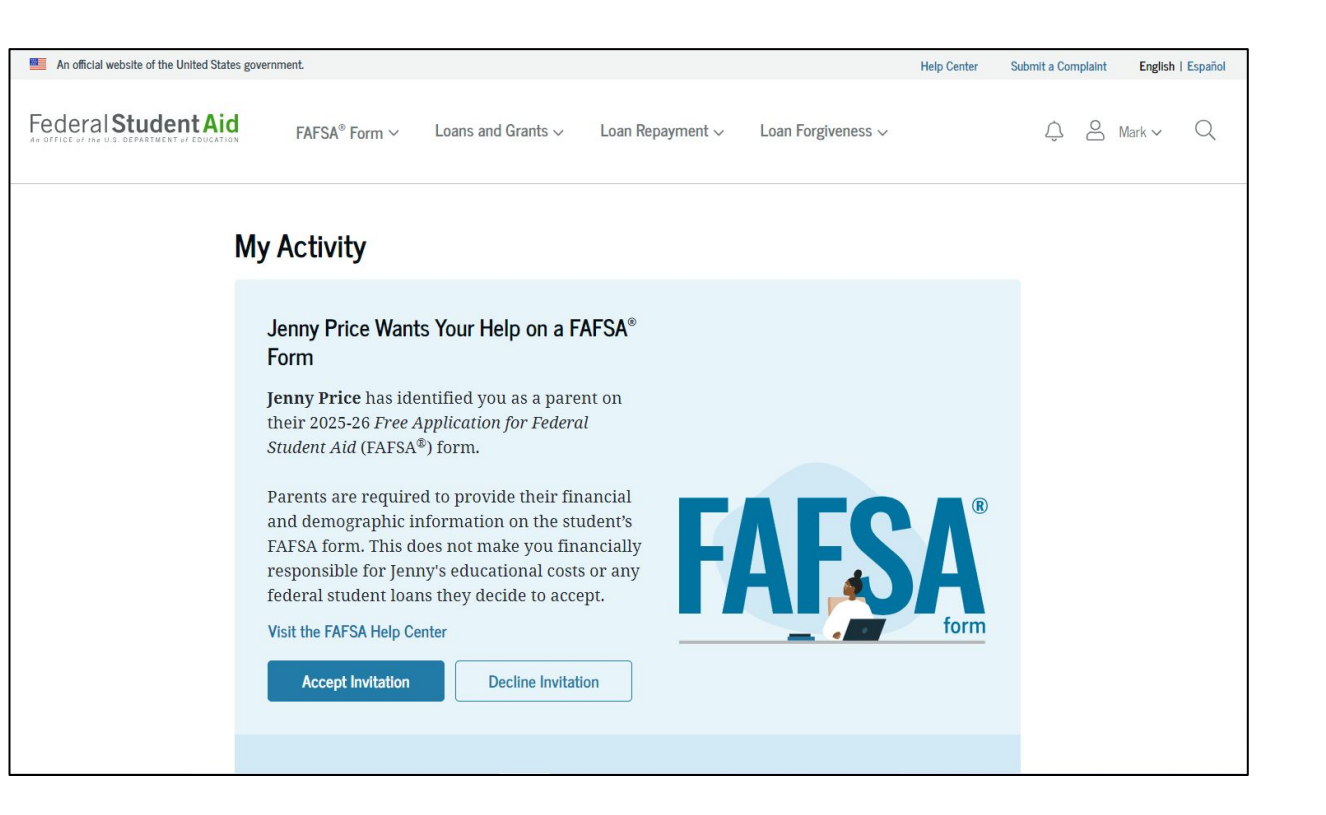

# Parent Status Center – My Activity (Continued)

When the parent selects "Accept Invitation," a pop-up window appears to remind the parent that their personal information is needed to fill out the student's FAFSA<sup>®</sup> form. The parent selects "Continue" to agree to sharing their information and enters the FAFSA form.

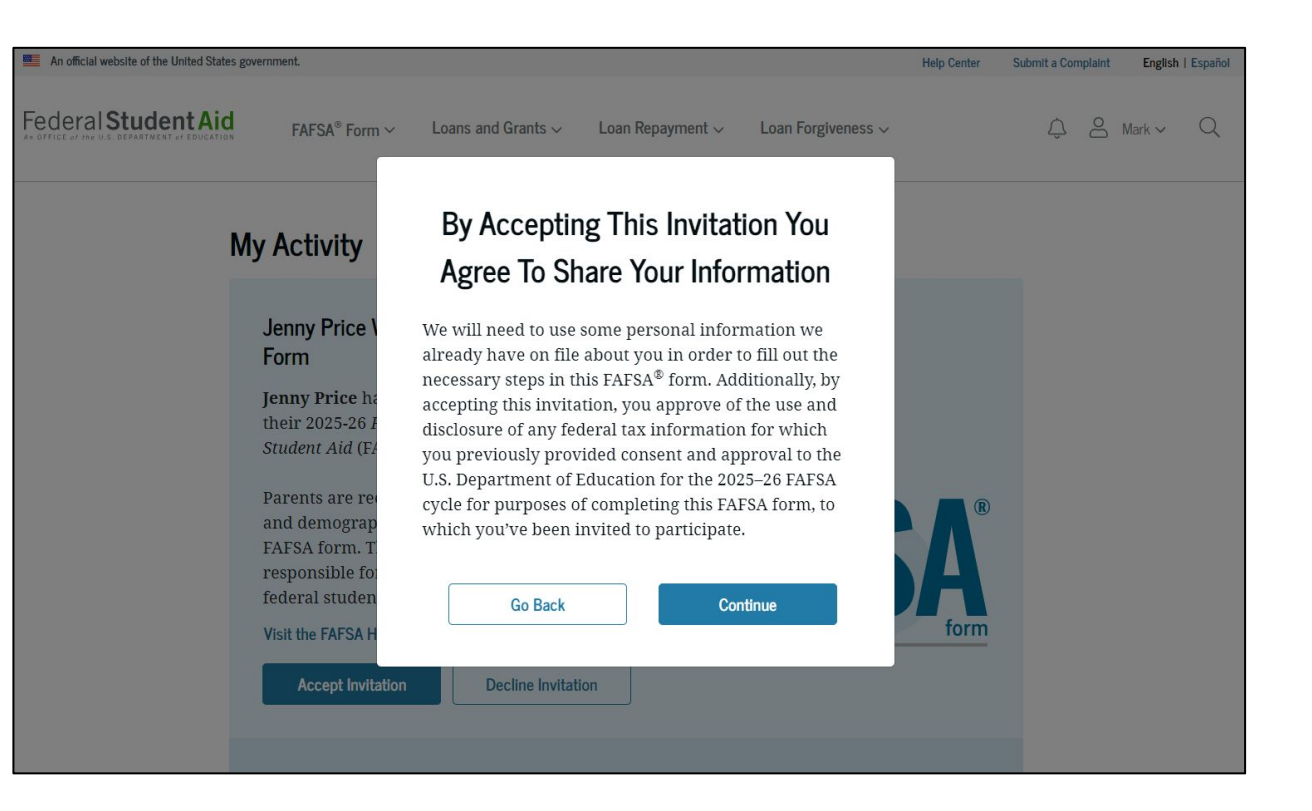

# **Dependent Student's Parent Identity Information**

This is the first page within the parent section. The parent can verify that their personal information is correct. To update any of the personal information, the parent must access their Account Settings on StudentAid.gov.

| FAFSA FORM 2025- | 26 As Parent of Jenny Price                                                                                     | Save FAFSA Menu |
|------------------|----------------------------------------------------------------------------------------------------|-----------------|
|                  | Parent Identity Information<br>Review the Information below and verify that it's correct before moving forward. |                 |
|                  | Name<br>Mark P Price                                                                                            |                 |
|                  | Date of Birth<br>02/15/2006                                                                                     |                 |
|                  | Social Security Number                                                                                          |                 |
|                  | Email Address<br>599888046test@testcod.edu                                                                      |                 |
|                  | Mobile Phone Number<br>(555) 557-6007                                                                           |                 |
|                  | To update this information for all U.S. Department of Education communications, go to <u>Account Settings</u> . |                 |

# Dependent Student's Parent Identity Information (Continued)

This is a continuation of the first page within the parent section. The parent can verify their mailing address on this part of the page. To update this information, the parent must access their Account Settings on StudentAid.gov.

| Permanent Mailing Address |    |  |            |
|---------------------------|----|--|------------|
| 123 Test                  |    |  |            |
| City                      |    |  |            |
| Test                      |    |  |            |
| State                     |    |  |            |
| CA                        |    |  |            |
| Zip Code                  |    |  |            |
| 12345                     |    |  |            |
| Country ⑦                 | 19 |  |            |
| United States (US)        |    |  |            |
|                           |    |  |            |
|                           |    |  |            |
|                           |    |  | NBA - 1122 |

Federal Student Aid

# Dependent Student's Parent Provides Consent and Approval

This page informs the parent about consent, approval, and the use of their federal tax information. By providing consent and approval, the parent's federal tax information is transferred directly into the FAFSA<sup>®</sup> form from the IRS to help complete the "Parent Financials" section.

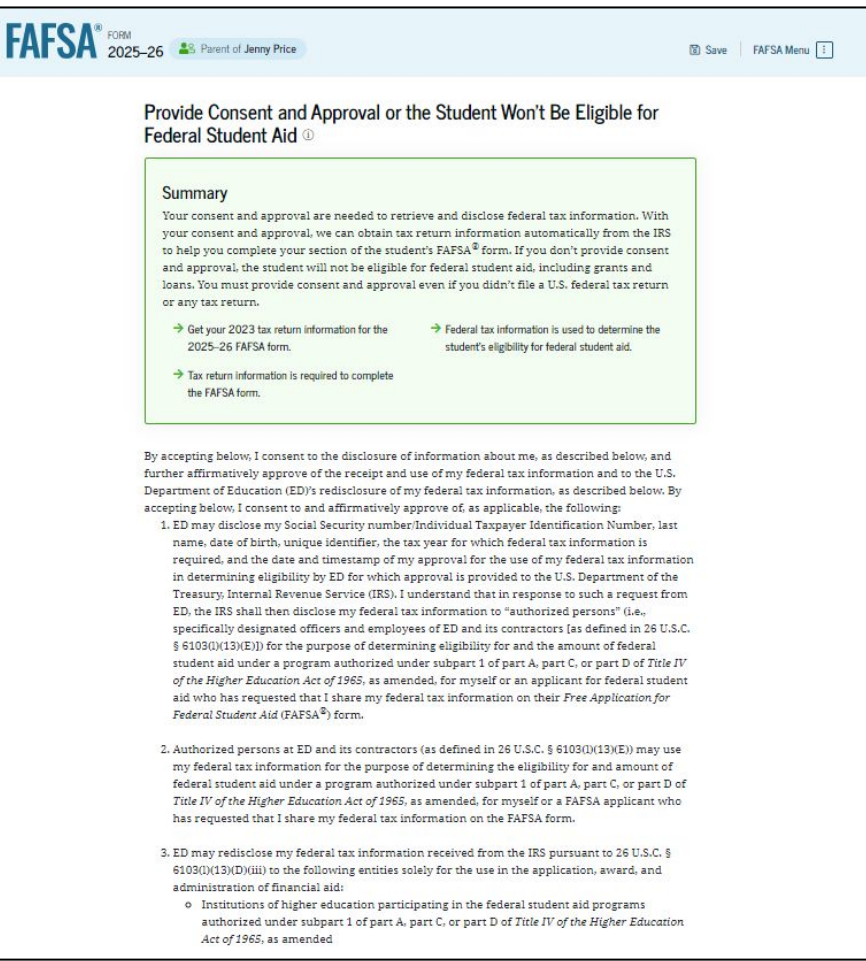

# Dependent Student's Parent Provides Consent and Approval (Continued)

This is a continuation of the consent and approval page. Frequently asked questions about consent and approval are also provided that the parent can expand and collapse. The parent selects "Approve" to provide consent and approval, and they are taken to the next page.

o State higher education agencies

- o Scholarship organizations designated prior to Dec. 19, 2019, by the secretary of education
- Contractors of institutions of higher education and state higher education agencies to administer aspects of the institution's or state agency's activities for the application, award, and administration of such financial aid
- 4. ED may redisclose my federal tax information to another FAFSA applicant's FAFSA form(s) for which I elect to participate. By accepting an invitation and affirmation to participate in another individual's FAFSA form, my federal tax information will be redisclosed to the additional application. I understand that I may decline an invitation to participate, which will prevent the transfer of my federal tax information to that FAFSA form.

By consenting and providing my affirmative approval, I further understand the following:

- 1. My consent and affirmative approval are required, as a condition of my eligibility or the eligibility of a FAFSA applicant who has requested that I share my federal tax information on their FAFSA form, for federal student aid under a program authorized under subpart 1 of part A, part C, or part D of Title IV of the Higher Education Act of 1965, as amended, even if I did not file a U.S. federal tax return.
- 2. I am providing my written consent for the redisclosure of my federal tax information by ED to include, but not limited to, institutions of higher education, state higher education agencies, designated scholarship organizations, their respective contractors and auditors, other family members participating in the FAFSA form, Office of Inspector General, under 26 U.S.C. § 6103(1) (13)(D), and with my further express written consent obtained by an institution of higher education, the redisclosure of FAFSA information pursuant to the terms and conditions of 20 U.S.C. § 1098h(c).
- Any federal tax information received from the IRS at a later date shall supersede any manually entered financial or income information on the FAFSA form.
- 4. ED may request updated federal tax information from the IRS once my consent and approval are provided. If federal tax information has changed (e.g., amended tax return filed with revised information), then eligibility for and amounts of federal, state, and institutional financial aid may change.

5. If I do not consent to the redisclosure of my federal tax information to institutions of higher education, state higher education agencies, designated scholarship organizations, and their respective contractors, ED will be unable to calculate my eligibility for federal student aid or the eligibility of a FAFSA applicant who has requested that I share my federal tax information on their FAFSA form. By accepting below, I consent electronically to the use of my StudentAid.gov account username and password (FSA ID) as my signature and certify under penalty of perjury under the laws of the United States of America, that the foregoing is true and correct. I understand that any falsification of this statement is punishable under the provisions of 18 U.S.C. § 1001 by a fine, imprisonment of not more than five years, or both, and that the knowing and willful request for or acquisition of records pertaining to an individual under false pretenses is a criminal offense under the *Privacy Act of 1974*, subject to a fine of not more than \$5,000 fine (5 U.S.C. § 552(a)(i)(3)). By accepting and submitting my part of the FAFSA, my execution (including date and time) of consent and approval will be logged in ED's Person Authentication Service System of Record (18-11-12).

| Frequently Asked Questions                                                                                                    |                         |
|----------------------------------------------------------------------------------------------------|-------------------------|
| Who should provide consent and approval?                                                                                                    | $\odot$                 |
| f I'm married and didn't file a joint tax return with my current spouse, does my<br>spouse have to provide consent and approval for you to access their tax information?                                            | $\odot$                 |
| What happens after I provide consent and approval?                                                                                                    | $\odot$                 |
| What happens if I decline consent and approval?                                                                                                    | $\odot$                 |
| Select "Approve" to consent and approve for the use of your federal tax information to determine th<br>eligibility for federal student aid. If you select "Decline," the student will not be eligible for federal s | e student<br>tudent aic |
| Previous Decline Approx                                                                                                    | rė                      |

Federal Student Aid

#### **Dependent Student's Parent Imports IRS Information**

This page imports the parent's federal tax information by directly transferring it into the FAFSA<sup>®</sup> form from the IRS to help complete the "Parent Financials" section.

| FAFSA® FORM 2025-26 | Separate of Jenny Price                                                                | 명 Save FAFSA Menu : |
|---------------------|----------------------------------------------------------------------------------------|---------------------|
|                     |                                                                                        |                     |
|                     | We're securely importing your information.                                             |                     |
|                     | Do not leave this page while your information is being imported into your application. |                     |
|                     | Loading                                                                                |                     |

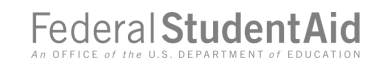

# Dependent Student's Parent Imports IRS Information (Continued)

This page displays the results from the IRS import for the parent. For this scenario, the parent is contributing to a new FAFSA<sup>®</sup> form and there is no federal tax information available from the IRS.

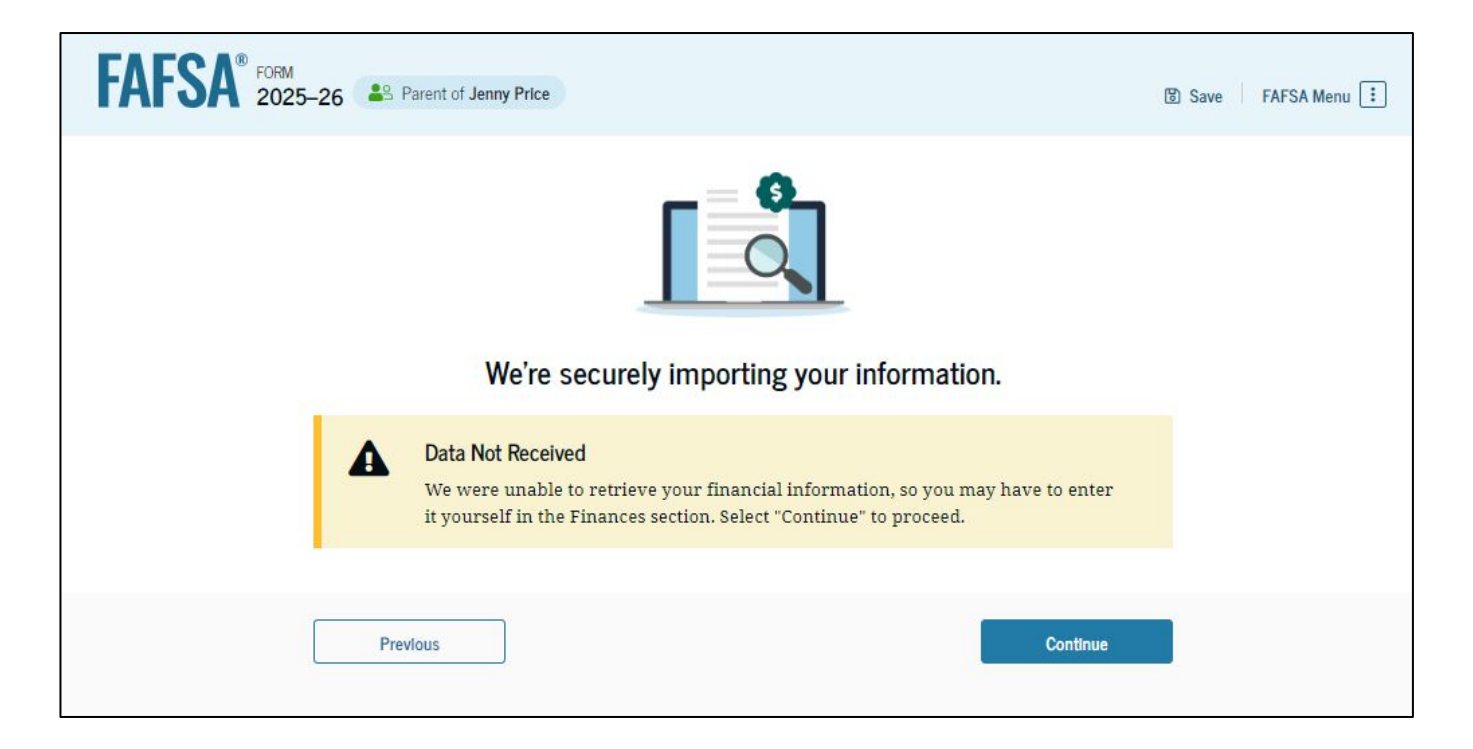

# **Dependent Student's Parent Current Marital Status**

The parent is asked about their current marital status. They select the "Married (not separated)" option.

| FAFSA® FORM 2025 | 5–26 Parent of Jenny Price                          |            |                | 🕄 Save 🛛 FAFSA Menu 🔃 |
|------------------|-----------------------------------------------------|------------|----------------|-----------------------|
|                  | Demographics                                        | Financials | 3<br>Signature | _                     |
|                  | Parent Current Marital Sta                          | tus 🛈      |                |                       |
|                  | Single (never married)                              |            |                |                       |
|                  | Unmarried and both legal parents<br>living together | 5          |                |                       |
|                  | Married (not separated)                             |            |                |                       |
|                  | C Remarried                                         |            |                |                       |
|                  | Separated                                           |            |                |                       |
|                  | O Divorced                                          |            |                |                       |
|                  | O Widowed                                           |            |                |                       |
|                  | Previous                                            |            | Continue       |                       |

# Dependent Student's Parent State of Legal Residence

The parent is asked about their state of legal residence. The parent selects the state from a drop-down box and provides the month and year when they became a legal resident.

| FAFSA® FORM<br>2025–26 Parent of Jenny Price                                       | 🕃 Save 🛛 FAFSA Menu 🔃 |
|------------------------------------------------------------------------------------|-----------------------|
| Demographics Financial                                                             | Signature             |
| Parent State of Legal Residence                                                    |                       |
| Georgia (GA)                                                                       |                       |
| Date the Parent Became a Legal Resident of Georgia (O<br>Month Year<br>01 2 1985 0 | A)                    |
| Previous                                                                           | Continue              |

#### **Dependent Student's Parent Federal Benefits Received**

This page asks the parent if they or anyone in their family has received federal benefits. The parent selects "None of these apply."

| <b>O</b>                                                                 | 0                        | 0                                |   |
|--------------------------------------------------------------------------|--------------------------|----------------------------------|---|
| Demographics                                                             | Financials               | Signature                        |   |
| Federal Benefits Received                                                |                          |                                  |   |
| Questions Don't Affect Federal Student Ai                                | d Eligibility            |                                  |   |
| Your answers to these questions will not a<br>or these federal benefits. | ffect the student's elig | Ibility for federal student ald  |   |
| At any time during 2023 or 2024, did the                                 | parent or anyone in t    | heir family receive benefits fro | m |
| any of the following federal programs? ①<br>Select all that apply:       |                          |                                  |   |
|                                                                          | 1                        |                                  |   |
| Lamed Income Credit (EIC)                                                | 0                        |                                  |   |
| Federal Housing Assistance                                               | O                        |                                  |   |
|                                                                          | -                        |                                  |   |
| Free or Reduced Price School Lunch                                       | ©.                       |                                  |   |
| Medicaid                                                                 | œ                        |                                  |   |
|                                                                          | -                        |                                  |   |
| Qualified Health Plan (QHP)                                              | (D)                      |                                  |   |
| Supplemental Nutrition Assistance                                        |                          |                                  |   |
| Program (SNAP)                                                           |                          |                                  |   |
| Supplemental Security Income (SSI)                                       | 0                        |                                  |   |
|                                                                          | -                        |                                  |   |
| Families (TANF)                                                          | ٢                        |                                  |   |
| Special Supplemental Nutrition Program                                   |                          |                                  |   |
| for Women, Infants, and Children (WIC)                                   | U                        |                                  |   |
| None of these apply.                                                     |                          |                                  |   |
|                                                                          |                          |                                  |   |

# **Dependent Student's Parent Tax Filing Status**

This page asks the parent about their tax filing status. The parent selects "Yes" to "Did or will the parent file a 2023 IRS Form 1040 or 1040-NR?" and "Yes" to "Did or will the parent file a 2023 joint tax return with their current spouse?"

| FAFSA® FORM 2023 | 5–26 Server of Jenny Price      |                                            | C              | වී Save 🛛 FAFSA Menu : |
|------------------|---------------------------------|--------------------------------------------|----------------|------------------------|
|                  | Demographics                    | 2<br>Financials                            | 3<br>Signature |                        |
|                  | Did or will the parent file a 2 | 023 IRS Form 1040 or 1040-NR? (1)          |                | 1                      |
|                  | Yes                             | ○ No                                       |                |                        |
|                  | Did or will the parent file a 2 | O23 joint tax return with their current sp | oouse? ③       |                        |
|                  | Previous                        |                                            | Continue       |                        |

#### **Dependent Student's Parent Family Size**

This page displays the family size for the student. The parent has the option to enter the number of children or other dependents who live with the parent and will receive more than half of their support from the parent between July 1, 2025, and June 30, 2026.

| FAFSA® FORM 2025- | 26 Parent of Jenny Price                                                                                                    |                                                                                                    | 🕃 Save 🛛 FAFSA Menu 🔃  |
|-------------------|----------------------------------------------------------------------------------------------------|----------------------------------------------------------------------------------------------------|------------------------|
|                   | Demographics Financ                                                                                                    | 3<br>Ials Signature                                                                                                    |                        |
|                   | amily Size<br>ased on answers to previous questions, we've made<br>nd the student's parent (and parent's spouse, if marr<br>ox below shows your family size based on our assun<br>ependents you report.  | some assumptions about your family. The<br>ied) are always included in the family size<br>uptions and the number of children or othe | student<br>. The<br>?r |
|                   | The parent's family size is <b>4</b> .<br>Parent 1 Parent Spouse or Partner: 1 Studer                                                                                                    | nt 1 Parent's Children and Other Dependents: 1                                                                                       |                        |
|                   | Enter the number of children or other dependents<br>than half of their support from the parent between<br>nclude dependent children who meet these criteria, en<br>to not include the student applicant. | s who live with the parent and will receiv<br>n July 1, 2025, and June 30, 2026.<br>ven if they live apart because of college en     | e more<br>rollment.    |
|                   | Previous                                                                                                    | Continue                                                                                                    |                        |

# **Dependent Student's Parent Number in College**

This page asks the parent how many people in the family will be in college between July 1, 2025, and June 30, 2026. The parent enters a response into the entry field.

| FAFSA® FORM<br>2025–26 Parent of Jenny Price  | e                                           | 🕃 Save 🛛 FAFSA Menu 🔃      |
|-----------------------------------------------|---------------------------------------------|----------------------------|
| Demographics                                  | 2<br>Financials                             | Signature                  |
| Number in College                             |                                             |                            |
| Out of the 4 people in the and June 30, 2026? | ne parent's family, how many will be in col | lege between July 1, 2025, |
| Do not include parent(s).                     |                                             |                            |
| 1                                             | ()                                          |                            |
|                                               |                                             |                            |
| Previous                                      |                                             | Continue                   |

#### **Dependent Student's Parent Tax Return Information**

The parent is asked questions about their 2023 tax return. The parent enters a response in each entry field.

| Parent 2023 Tax Return Information                                                             |   |                                                                                                    |
|------------------------------------------------------------------------------------------------|---|----------------------------------------------------------------------------------------------------|
| Refer to the parent's 2023 tax return to answer the following questions.                       | _ | IRA Deductions and Payments to Self-Employed SEP, SIMPLE, and Qualified Plans                                                                                                    |
| (fote answer is zero or the question does not apply, enter 0.                                  |   | <b>s</b> 0.00                                                                                                    |
| Report Combined Taxes     Report the combined tax information for the parent and their spouse. |   | Education Credits (American Opportunity Tax Credit and Lifetime Learning Tax Credit)                                                                                                    |
| 2 Where to find this information on the las form                                               |   | s 0 .00                                                                                                    |
| Fing Status                                                                                    |   | Did the parent file a Schedule A, B, D, E, F, or H with their 2023 IRS Form 10407 ③                                                                                                    |
| O Head of household                                                                            |   | ○ Yes                                                                                                    |
| Married filing jointly                                                                         |   | @ No                                                                                                    |
| O Married filing separately                                                                    |   | O Don't know                                                                                                    |
| O Qualifying surviving spouse                                                                  |   | ,                                                                                                    |
| Income Earned From Work                                                                        |   | Net Profit or Loss From IRS Form 1040 Schedule C                                                                                                    |
| s 3,000 .00                                                                                    |   | 00. 0 2                                                                                                    |
| Tax Exempt Interest Income                                                                     |   | Amount of College Grants, Scholarships, or AmeriCorp Benefits Reported as Income to the IRS                                                                                                    |
| 3 300 .00                                                                                      |   | The parent paid taxes on these grants, scholarships, or benefits. These usually apply to those<br>completing their EATSA <sup>T</sup> form again, not to first-time applicants. If married, include amount parent's<br>spouse/partner received. |
| Untaxed Portions of IRA Distributions                                                          |   | s 00 ©                                                                                                    |
| x 0 56                                                                                         |   |                                                                                                    |
| Untaxed Portions of Pensions                                                                   |   | Foreign Earned Income Exclusion                                                                                                    |
| E 0.00                                                                                         |   | s 00.0                                                                                                    |

#### **Dependent Student's Parent Assets**

The parent is asked about their assets.

The parent enters a response in each entry field.

| FAFSA" FORM 202 | 5-26 SParent of Jenny Price                           |                                                                           |                               | Save FAFSA Menu |
|-----------------|-------------------------------------------------------|---------------------------------------------------------------------------|-------------------------------|-----------------|
|                 | Demographics                                          | <b>2</b><br>Financials                                                    | Signature                     |                 |
|                 | Report Combined<br>Report the combin                  | Assets and Child Support Received<br>ed assets and child support received | for both parents.             |                 |
|                 | Annual Child Support                                  | Received                                                                  |                               |                 |
|                 | S                                                     | 0 .00 0                                                                   | t complete calendar year.     |                 |
|                 | Parent Assets                                         |                                                                           |                               |                 |
|                 | Total Amount of Cash, Saving<br>Submitted             | gs, and Checking Accounts on the D                                        | ate the FAFSA Form Was First  |                 |
|                 | 5                                                     | 500 .00                                                                   |                               |                 |
|                 | Net Worth of Investments, In<br>Submitted             | cluding Real Estate, on the Date the                                      | FAFSA Form Was First          |                 |
|                 | Don't include the home the pare<br>owed against them. | nt lives in. Net worth is the value of th                                 | e investments minus any debts |                 |
|                 | 5                                                     | 0 .00 0                                                                   |                               | 50              |
|                 | Net Worth of Businesses and<br>Submitted              | I Investment Farms on the Date the I                                      | FAFSA Form Was First          |                 |
|                 | value of the businesses and farm                      | o .00 0                                                                   |                               |                 |
|                 | Previous                                              |                                                                           | Continue                      | l)              |
|                 |                                                       |                                                                           |                               |                 |

# **Dependent Student's Other Parent Information**

The parent is asked to provide information about their spouse or partner. In this example, the other parent does not need to contribute to the student's FAFSA<sup>®</sup> form because the parents filed taxes jointly. After providing the other parent's information, all required parent information will be complete.

| Demographics                                                                         | Financials                                                                                              | Signature                                                              |
|--------------------------------------------------------------------------------------|----------------------------------------------------------------------------------------------------|------------------------------------------------------------------------|
| rent Spouse's or Par                                                                 | tner's Information                                                                                      |                                                                        |
| nter the following information                                                       | n about the parent spouse or part                                                                       | ner.                                                                   |
| they already have a Student/<br>ntered here must exactly ma                          | Ald.gov account username and pa<br>tch that account. Only the email a                                   | ssword (FSA ID), the informatio<br>ddress doesn't need to match.       |
| /e highly recommend you pro<br>Continue" or "Save" before ex                         | ovide the necessary information o<br>iting the form.                                                    | n this page, and select either                                         |
| MPORTANT: If your contribute<br>sue that impacts your ability<br>uidance and recomme | or doesn't have a Social Security n<br>to add them to your form. If you r<br>anded workaround and try a | umber, you may encounter an<br>receive this error, review the<br>gain. |
|                                                                                      |                                                                                                    |                                                                        |
| 8                                                                                    |                                                                                                    |                                                                        |
| Parent Spouse or Par                                                                 | rtner                                                                                                   |                                                                        |
| First Name ①                                                                         |                                                                                                    |                                                                        |
| АШУ                                                                                  |                                                                                                    |                                                                        |
| Last Name ①                                                                          |                                                                                                    |                                                                        |
| Price                                                                                |                                                                                                    |                                                                        |
| Date of Birth 💿                                                                      |                                                                                                    |                                                                        |
| Month Day Nat                                                                        | -                                                                                                    |                                                                        |
| 02 13 3                                                                              | 1981                                                                                                    |                                                                        |
| Social Security Number (SS)                                                          | 0 0                                                                                                    |                                                                        |
| 6263                                                                                 | SHOW-SSN                                                                                                |                                                                        |
| The parent spouse or par<br>doesn't have an SSN.                                     | rtner                                                                                                   |                                                                        |
| Email Address (3)                                                                    |                                                                                                    |                                                                        |
| allyp@gmail.com                                                                      |                                                                                                    |                                                                        |
| Confirm Email Address (2)                                                            |                                                                                                    |                                                                        |
| alivo@smail.com                                                                      |                                                                                                    |                                                                        |
|                                                                                      |                                                                                                    |                                                                        |

#### **Dependent Student's Parent Review Page**

The review page displays the responses that the parent has provided in the FAFSA® form. The parent can only view responses within the parent section of the student's FAFSA form. The parent can view all their responses by selecting "Expand All" or expand each section individually. To edit a response, the parent can select the question's hyperlink to be taken to the corresponding page.

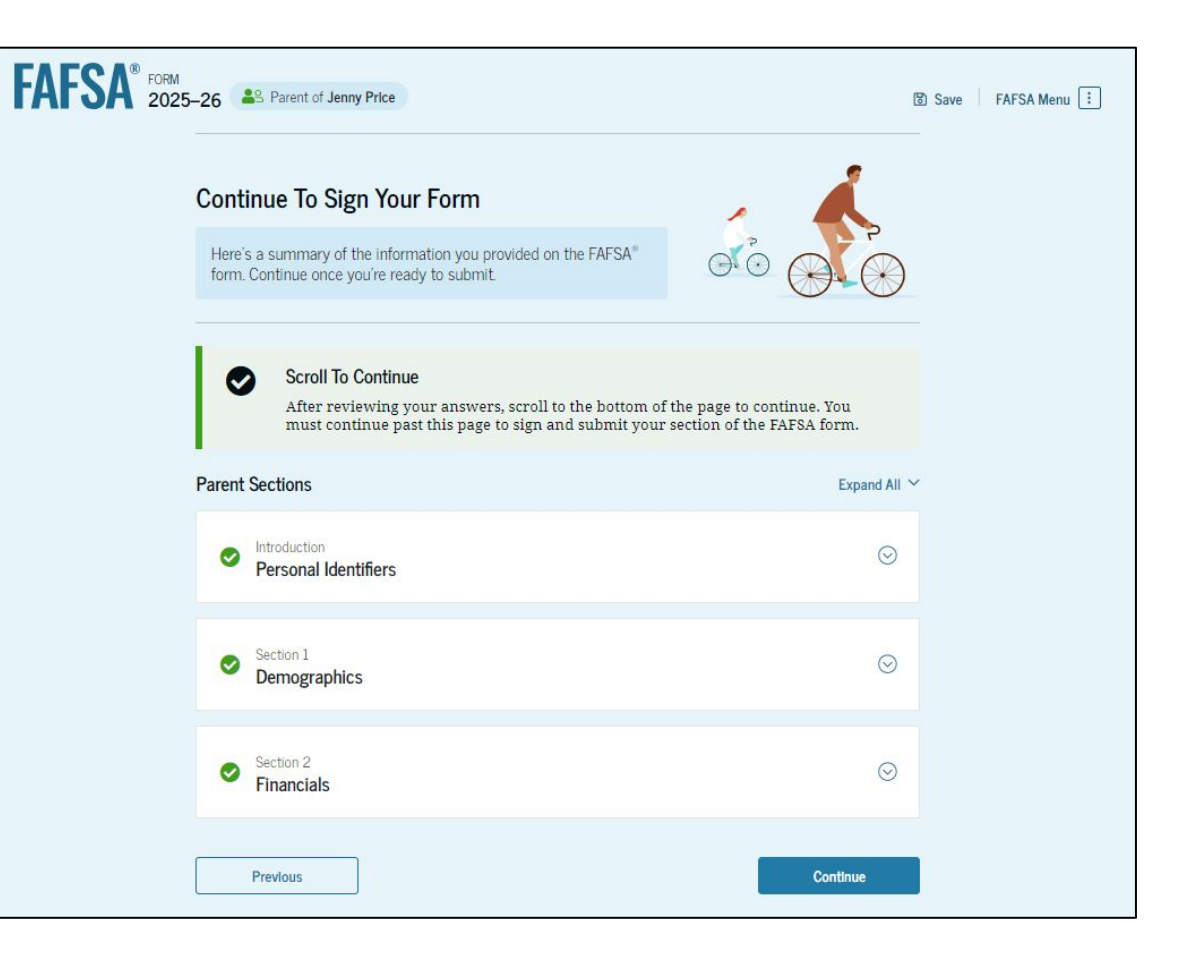

#### **Dependent Student's Parent Signature**

On this page, the parent acknowledges the terms and conditions of the FAFSA<sup>®</sup> form and signs their section. Since all required sections are complete, the parent can both sign and submit the student's FAFSA form.

| 0                                                                                                    | 0                                                                                                    | 0                                                                                                    |
|----------------------------------------------------------------------------------------------------|----------------------------------------------------------------------------------------------------|----------------------------------------------------------------------------------------------------|
| Sign and Submit the F/                                                                                                    | AFSA <sup>®</sup> Form <sup>©</sup>                                                                                                    | agrane                                                                                                    |
| Summary<br>This page confirms that you o<br>filled out the form accurately<br>The FAFSA form is a legal doo<br>and password (FSA TD). Becat<br>not share it with anyone.                                                                                                    | understand the terms and conditi<br>y to the best of your ability.<br>cument you will electronically sig<br>use your FSA ID is associated with                                                                                                    | ons of the FAFSA <sup>®</sup> form and<br>m with your account username<br>n your personal information, do                                                                                                    |
| By signing the student's applicati<br>THE PARENT, certify that all of th<br>knowledge and you agree, if asky                                                                                                    | tion electronically using your acco<br>he information you provided is tr<br>red, to provide                                                                                                    | ount username and password, VOC<br>ue and complete to the best of you                                                                                                    |
| Information that will verify     US or Support income tax 0                                                                                                    | y the accuracy of your completed                                                                                                    | form, and,                                                                                                    |
| innormation reported on your ap<br>If you sign this application or an<br>electronically using a username<br>electronically using a username and pas<br>purposefully give fails or mistee<br>without meeting the unusual circle<br>to criminal penalities under 20 U<br>both.                                       | ppriceson.<br>wy document related to the Sederal<br>and password, and/or any other<br>rame and password, and/or any<br>ssword, and/or any other credent<br>ading information, including apily<br>(cumstances required to quality for<br>(i.S.C. 1097, which may include a Ω                                 | I student ald programs<br>credential, you certify that you are<br>to ther credential and have not<br>lai to anyone else. If you<br>ying as an Independent student<br>or such a status, you may be subjec<br>ne up to \$20,000, imprisonment, o                                                |
| Additionally, by signifing this apply<br>Department of Education to disc<br>under Section 483(a)(2)(D)() of di<br>identified herein, state higher ed<br>which the institutions identified<br>assist with the application, awar<br>programs and designated scholau<br>institution the subset of the<br>institution. | Ilcation electronically using your<br>close all information you provided<br>the Higher Education Aic of 1965, 3<br>ducation agencies (in the student)<br>herein are isocated), and designat<br>rd, and administration of federal,<br>urship programs. Notwithstanding<br>to authorize such disclosure shall | FSA ID, you authorize the US.<br>I on this application, as required<br>as amended, to the institutions<br>state of residence and the states<br>descholarship organizations to<br>state, or institutional financial aid<br>(this authorization, the name of an<br>not be shared with any other |
| Sign for yourself and submit the                                                                                                    | e application for Jenny Price (Stu                                                                                                    | dent).                                                                                                    |
| L Mark Price, agree to the te                                                                                                    | erms outlined above.                                                                                                    |                                                                                                    |

# Dependent Student FAFSA<sup>®</sup> Confirmation

Upon submitting the student's FAFSA<sup>®</sup> form, the parent is presented an abbreviated confirmation page. This page displays information about tracking the student's FAFSA form and next steps. The student will receive an email with the full, detailed confirmation. With the student and parent sections completed and signed, the FAFSA form is now considered complete and submitted for processing.

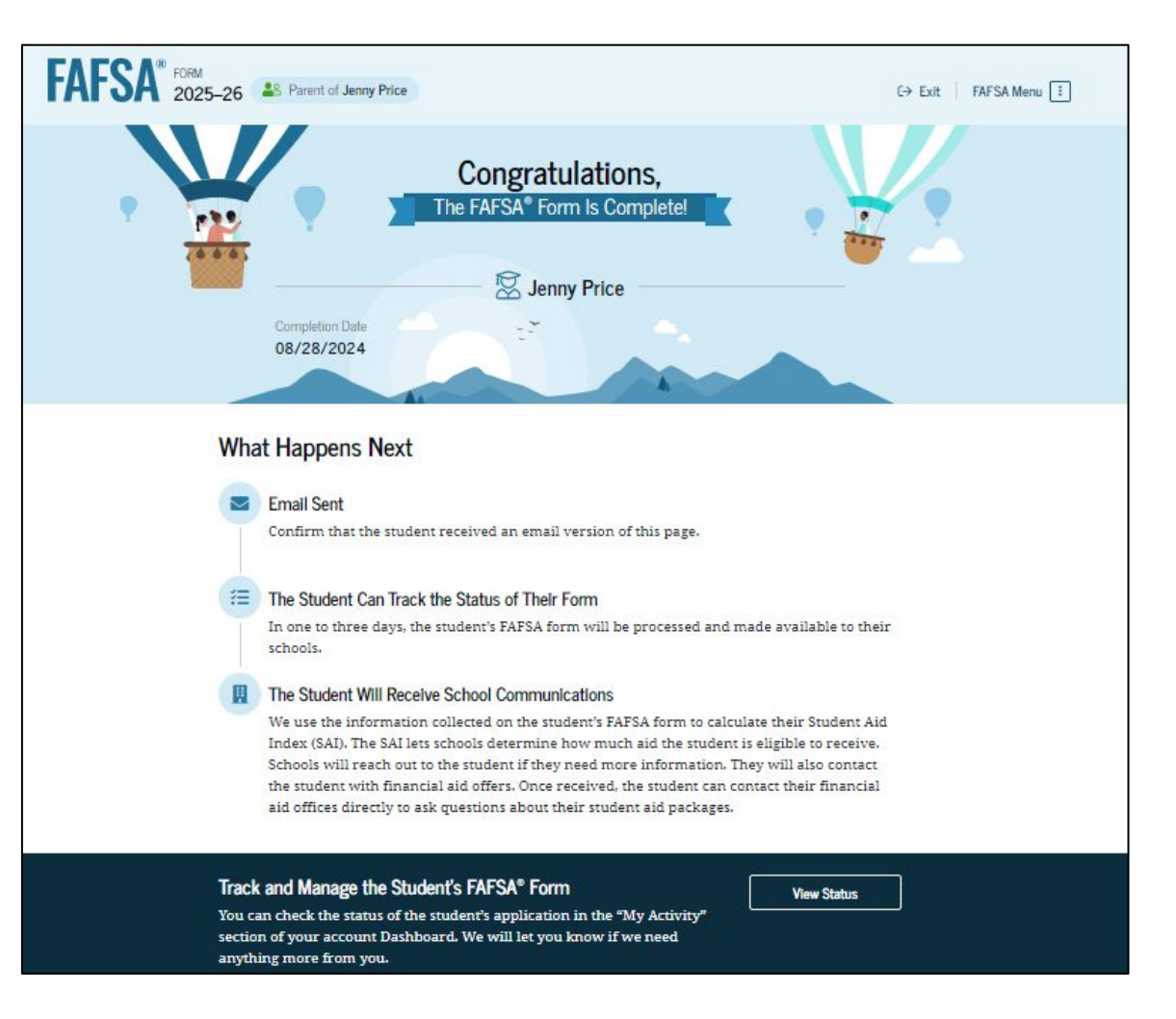

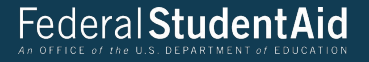

# Parent Starts and Submits a FAFSA<sup>®</sup> Form Without Student Consent or Signature

# Parent FAFSA<sup>®</sup> Landing Page

This is the main FAFSA<sup>®</sup> form landing page. On this page, students and parents are directed to "Start New Form" or "Edit Existing Forms." For this section of the presentation, the parent is beginning a new application on behalf of their child.

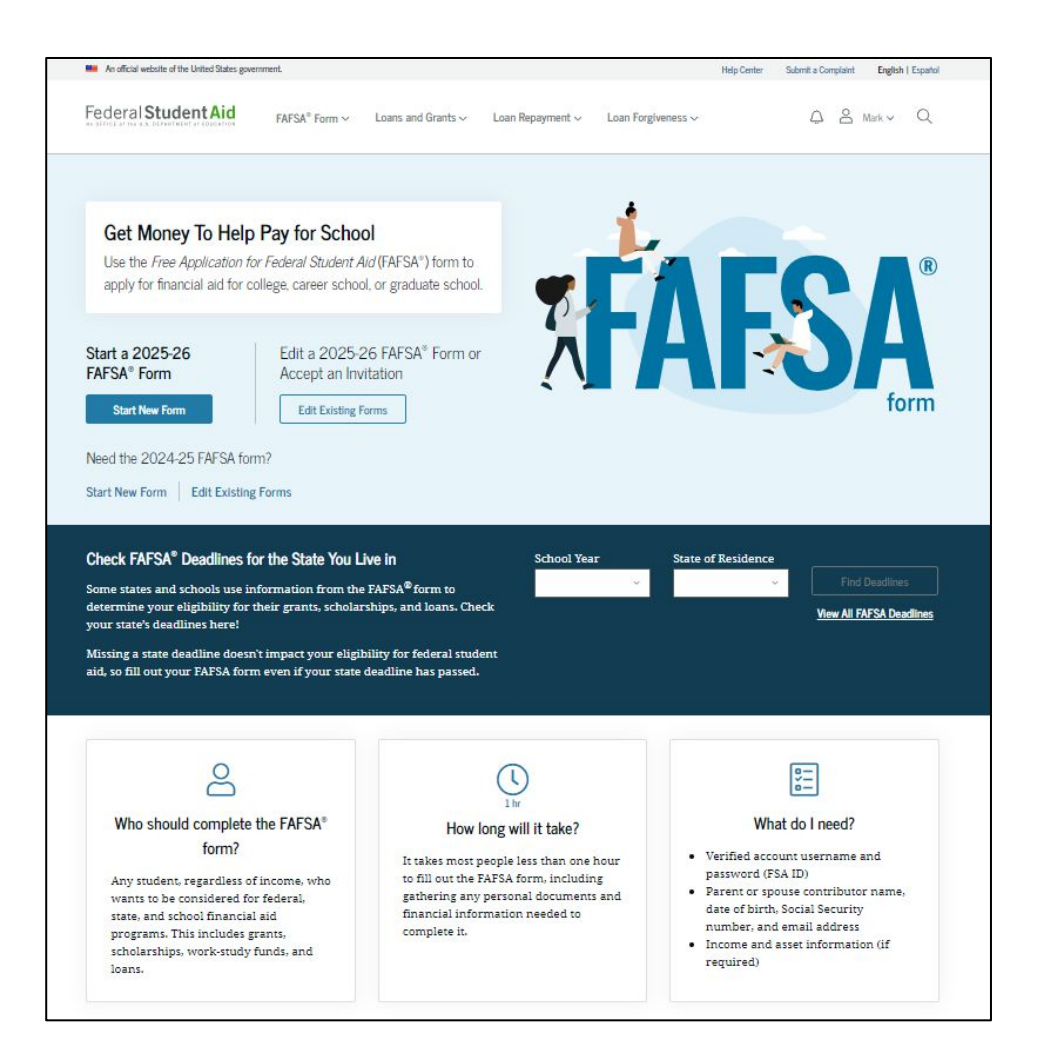

# Parent Log In

If the parent selects "Start New Form" from the FAFSA<sup>®</sup> landing page and they are not logged in to StudentAid.gov, they are taken to the "Log In" page to enter their credentials. To access the FAFSA form, all parents are required to have an FSA ID (account username and password). If the parent doesn't have an FSA ID, they can select "Create an Account."

|                                                                                               | Help Center Submit a Complaint English   Espa          |
|-----------------------------------------------------------------------------------------------|--------------------------------------------------------|
| $_{1} \lor$ Loans and Grants $\backsim$ Loan Repayment $\backsim$ Loan Forgiveness $\backsim$ | Log In   Create Account C                              |
| Log In 🖘                                                                                      |                                                        |
| Email, Phone, or FSA ID Username                                                              |                                                        |
| test595011023                                                                                 |                                                        |
| Password                                                                                      |                                                        |
|                                                                                               |                                                        |
| Log In                                                                                        |                                                        |
| Forgot My Username Forgot My Password                                                         |                                                        |
| Create an Account                                                                             |                                                        |
| Help Me Log In to My Account                                                                  |                                                        |
|                                                                                               |                                                        |
| Alexal II. Arrest and                                                                         | Data Cardan Danawana Franciska                         |
|                                                                                               | Loans and Grants V Loan Repayment V Loan Forgiveness V |

#### **Parent Roles**

After logging in, the parent selects the applicable role to fill out the FAFSA<sup>®</sup> form: "Parent."

| FAFSA® FORM 2025-26 |                   |                     |                                       |
|---------------------|-------------------|---------------------|---------------------------------------|
|                     | Welco             | me, Mark,           |                                       |
| ¥                   |                   | FAFSA FORM          | · · · · · · · · · · · · · · · · · · · |
|                     | ——— I am starting | the FAFSA form as a |                                       |
|                     | O Student         | Parent              | <b>4</b> 9                            |
|                     |                   |                     |                                       |
| Previo              | us                |                     | Continue                              |

# **Parent's Student Information**

The parent is asked to provide the student's information. Since the student has not started a FAFSA® form yet, they will receive an email notifying them that a FAFSA form was started on their behalf. The student can then enter the form to provide consent, sign the form, and make any needed corrections.

| FAFSA <sup>®</sup> FORM 2025-26                                                                                                    |  |
|----------------------------------------------------------------------------------------------------|--|
| Student Information   Enter the student's information below to start a FAFSA* form on their behalf. They will receive an email inviting them to this FAFSA form. If they already have a StudentAidgov account username and password (FSA ID), the information entered here must exactly match that account. Only the email address does not need to match.   First Name ()   Jenny   Last Name ()   Jenny   Out of Birth   Mont   01   01   01   01   01   01   01   01   01   01   01   01   01   01   01   01   01   01   01   01   01   01   01   01   01   01   01   01   01   01   01   01   01   01   01   01   01   01   01   01   01   01   01   01   01   01   01   01   01   01   01   01   01   01   01   01   01   01   01   01   01   01   01   01 |  |
| Previous Continue                                                                                                    |  |
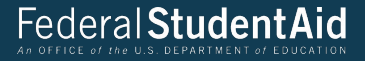

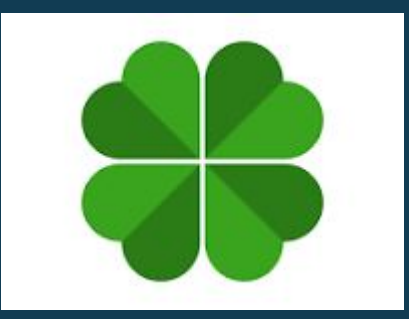

## References

https://fsapartners.ed.gov/knowledge-center/library/application-processing/2024-10-28/2025-26-fafsa-form-preview-presentation

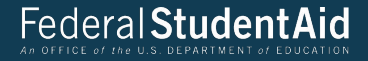

## Financial Aid Q&A